S3 使いこなしガイド

1

#### はじめにお読みください

### ご利用にあたって

| 各部の名称とはたらき        | 6  |
|-------------------|----|
| SIMカードについて        | 7  |
| 内部ストレージ/SDカードについて | 8  |
| 充電する              | 12 |
| 電源を入れる/切る         | 13 |
| アプリ初回起動時の確認画面について | 14 |
| アプリについて           | 15 |
| 文字を入力する           | 17 |
| 暗証番号について          | 21 |
| オプションサービス         | 21 |

### Y!mobile メール

| Y!mobile メールについて         | 28 |
|--------------------------|----|
| Y!mobile メールを利用開始する      | 28 |
| アカウントの切り替えについて           | 29 |
| 会話型表示/リスト型表示について         | 29 |
| Y!mobile メールを会話型表示で利用する  | 30 |
| Y!mobile メールをリスト型表示で利用する | 34 |
| Y!mobile メール設定           | 38 |
| MMS/SMSを会話型表示で利用する       | 40 |
| MMSをリスト型表示で利用する          | 47 |
| MMS/SMS設定                | 51 |

## カメラ

| 写真/動画を撮る  | 56 |
|-----------|----|
| カメラの設定を行う | 59 |

### 便利な機能

| 緊急速報メールを利用す | <sup>.</sup> 36 | <del>6</del> 4 |
|-------------|-----------------|----------------|
|             |                 |                |

### 困ったときは

| 66 |
|----|
| 68 |
| 69 |
| 69 |
|    |

## S3 使いこなしガイド 目次

## はじめにお読みください

本ガイドについて..

### 本ガイドについて

本製品をお買い上げいただき、まことにありがとうございます。

#### 本製品をお使いになる前に

「クイックスタート」、「お願いとご注意」をご覧になり、正しく お取り扱いください。 ご契約の内容により、ご利用になれるサービスが限定されます。

#### 記載内容について

本ガイドでは、基本的にお買い上げ時の状態での操作方法を説明し ています。 また、特にことわりがない限りホーム画面からの操作を中心に説明

しています。 認証画面、選択画面、注意画面など、操作後に表示される画面を

「確認画面」と表記しています。

操作説明は省略している場合があります。

本ガイドで紹介されていない機能や操作方法については、

「Android ヘルプ」をご確認ください。

本ガイドではAndroid™ 8.0 Oreoで記載しています。

### ディスプレイ表示、キー表示について

本ガイドで記載しているディスプレイ表示は、実際の表示と異なる 場合があります。本ガイドで記載しているキー表示は、説明用に簡 略化しているため実際の表示とは異なります。

### その他の表記について

本ガイドでは、本製品のことを「本機」と表記しています。 microSD™/microSDHC™/microSDXC™カードは「SDカード」と 表記しています。

## ご利用にあたって

| 各部の名称とはたらき         | .6 |
|--------------------|----|
| SIMカードについて         | 7  |
| 内部ストレージ/SDカードについて  | 8  |
| 充電する1              | 2  |
| 電源を入れる/切る1         | 3  |
| アプリ初回起動時の確認画面について1 | 4  |
| アプリについて1           | 5  |
| 文字を入力する1           | 7  |
| 暗証番号について2          | 21 |
|                    | 21 |

### 各部の名称とはたらき

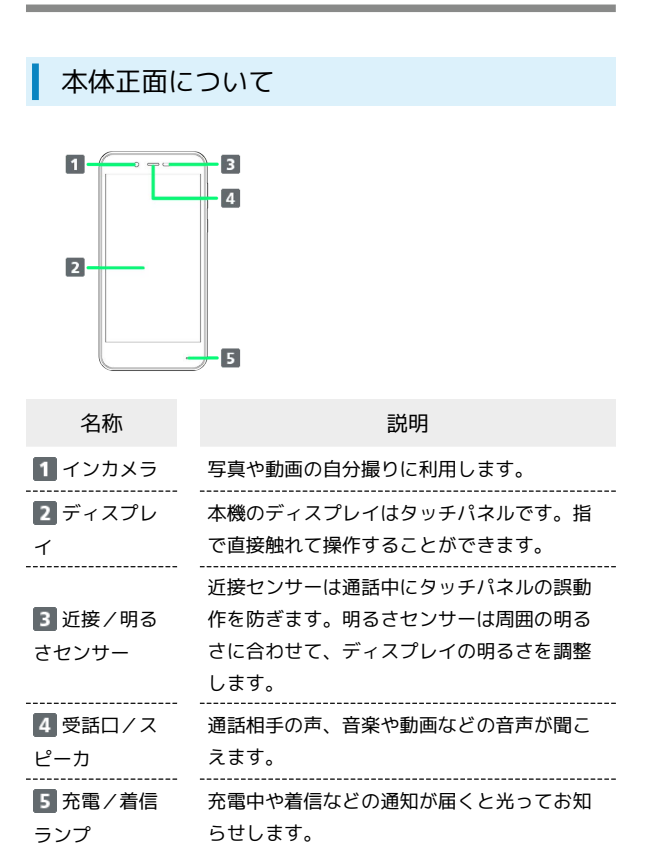

### 本体背面/側面について

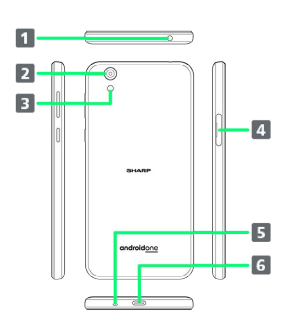

| 名称                        | 説明                                   |
|---------------------------|--------------------------------------|
| <b>1</b> イヤホンマ<br>イク端子    | 別売のステレオイヤホンなどを接続します。                 |
| 2 カメラ                     | 写真や動画を撮ります。                          |
| 3 モバイルラ<br>イト             | カメラ撮影時などのライトとして利用できま<br>す。           |
| <b>4</b> SIM/SD<br>カード挿入口 | SDカードやSIMカードを取り付け/取り外し<br>できます。      |
| 5 送話ロ/マ<br>イク             | ーーーーーーーーーーーーーーーーーーーーーーーーーーーーーーーーーーーー |
| <br>6 外部接続端<br>子          | ACアダプタなどを接続します。                      |

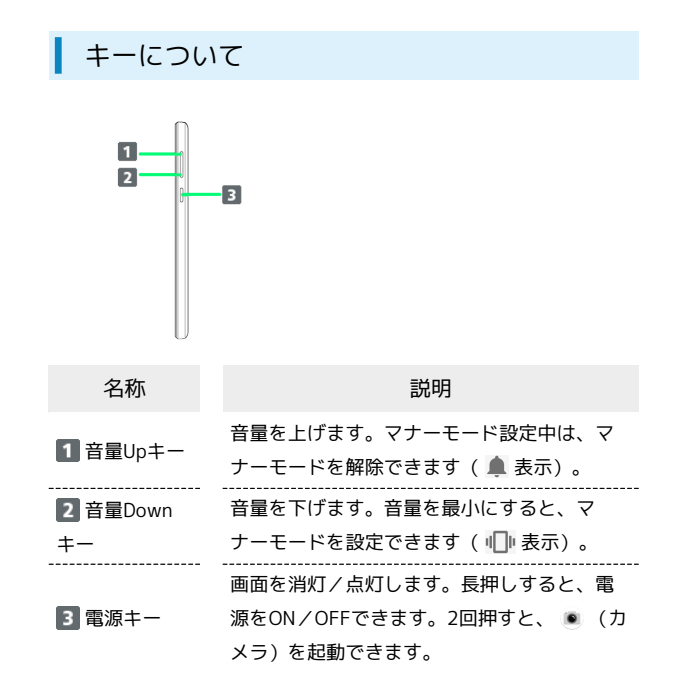

### SIMカードについて

SIMカードは、お客様の電話番号や情報などが登録されているICカードです。

#### SIMカードのお取り扱い

- ・SIMカードのお取り扱いについては、SIMカードに付属している説 明書を参照してください。
- ・SIMカードにラベルなどを貼り付けないでください。故障の原因となります。
- ・紛失・破損によるSIMカードの再発行は有償となります。
- ・お手入れは乾いた柔らかい布などで拭いてください。
- ・IC(金属)部分はいつもきれいな状態でご使用ください。

1 IC (金属) 部分

#### 🚹 SIMカード利用時のご注意

#### SIMカードについて

SIMカード利用時は、次の点にご注意ください。

- ・日本国内では、SIMカードを取り付けないと緊急通報番号 (110番、119番、118番)に発信できません。
- ・SIMカードや携帯電話(SIMカード挿入済み)を盗難・紛失さ れた場合は、必ず緊急利用停止の手続きを行ってください。詳 しくは、お問い合わせ先までご連絡ください。
- ・他社製品のICカードリーダーなどにSIMカードを挿入し故障し た場合は、お客様ご自身の責任となり当社は責任を負いかねま すのであらかじめご注意ください。
- ・お客様ご自身でSIMカードに登録された情報内容は、バック アップをとっておかれることをおすすめします。登録された情 報内容が消失した場合の損害につきましては、当社は責任を負 いかねますのであらかじめご了承ください。
- ・SIMカードの取り付け/取り外しは、必ず電源を切った状態で 行ってください。
- ・SIMカードの仕様、性能は予告なしに変更する可能性がありま す。ご了承ください。
- ・解約などの際は、当社にご返却ください。
- ・SIMカードの所有権は当社に帰属します。
- ・お客様からご返却いただいたSIMカードは、環境保全のためリ サイクルされます。

#### IMEIシートについて

カードトレイ(1)を引き出すと、IMEIシート(2)があり ます。IMEIシートは引き抜かないでください。

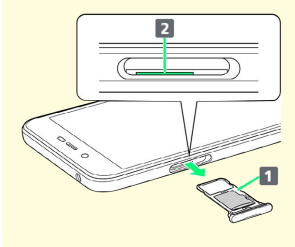

### SIMカードを取り付ける

必ず本機の電源を切ったあとで行ってください。

・SIMカードは、あらかじめカードトレイに取り付ける必要がありま す。カードトレイに取り付けずに、SIMカードを取り付けないでく ださい。

#### 1

#### ミゾ (〇部分) に指先をかけて、カードトレイを引き出す

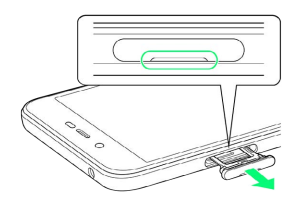

7

- ・カードトレイを強く引き出したり、斜めに引き出したりすると、
   破損の原因となります。ゆっくりと水平にカードトレイを引き抜いてください。
- ・ディスプレイを上にして、カードトレイを引き出してください。 ディスプレイを下にしたり、本機を立てた状態でカードトレイを 引き出すと、SIMカードやSDカードがカードトレイから外れ、紛 失する可能性があります。

#### 2

SIMカードをカードトレイに取り付ける

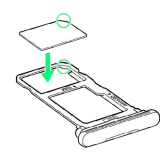

- ・SIMカードの向き(切り欠き部分/IC(金属)部分を下)に注意して、ゆっくりと取り付けます。
- ・SIMカードはカードトレイから浮かないように取り付けてくださ い。乗り上がった状態のまま本機に差し込むと、破損の原因とな ります。

#### 3

SIM/SDカード挿入口に、カードトレイを差し込む

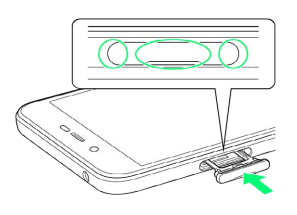

🏁 SIMカードの取り付けが完了します。

- ・カードトレイを裏表逆に挿入しないでください。
- ・カードトレイを矢印の方向へ奥までゆっくりと水平に差し込みま す。
- カードトレイを差し込む際は、〇部分をしっかりと押して、本機
   とカードトレイにすき間がないことを確認してください。
- ・防水・防塵性能維持のため、カードトレイは完全に閉じてご利用 ください。

SIMカードを取り外す

必ず本機の電源を切ったあとで行ってください。

#### 1

ミゾ(〇部分)に指先をかけて、カードトレイを引き出す

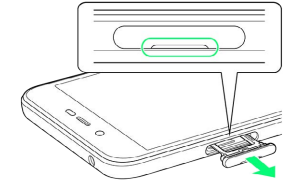

- ・カードトレイを強く引き出したり、斜めに引き出したりすると、 破損の原因となります。ゆっくりと水平にカードトレイを引き抜 いてください。
- ・ディスプレイを上にして、カードトレイを引き出してください。 ディスプレイを下にしたり、本機を立てた状態でカードトレイを 引き出すと、SIMカードやSDカードがカードトレイから外れ、紛 失する可能性があります。

#### 2

SIMカードを取り外す

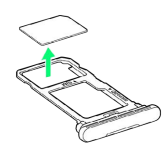

#### 3

SIM/SDカード挿入口に、カードトレイを差し込む

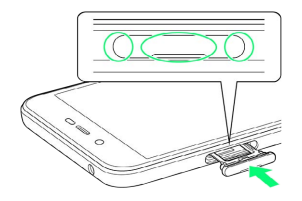

🏁 SIMカードの取り外しが完了します。

- ・カードトレイを裏表逆に挿入しないでください。
- ・カードトレイを矢印の方向へ奥までゆっくりと水平に差し込みま す。
- カードトレイを差し込む際は、〇部分をしっかりと押して、本機
   とカードトレイにすき間がないことを確認してください。
- ・防水・防塵性能維持のため、カードトレイは完全に閉じてご利用 ください。

#### SIMロック解除について

本機はSIMロック解除に対応しています。SIMロックを解除すると他 社のSIMカードを使用することができます。

- ・他社のSIMカードをご使用になる場合、ご利用になれるサービス、 機能などが制限されることがあります。当社では、一切の動作保 証はいたしませんので、あらかじめご了承ください。
- SIMロック解除について詳しくは、ワイモバイルのウェブサイトを ご確認ください。

### 内部ストレージ/SDカードについて

本機は最大400GBまでのSDカードに対応しています。ただし、すべ てのSDカードの動作を保証するものではありません。 また、システムデータやアプリ、撮った写真や動画などのデータを 保存する場所として、内部ストレージが利用できます。

#### 📙 内部ストレージ/SDカード利用時のご注意

#### 内部ストレージ/SDカードの登録内容について

内部ストレージ/SDカードの登録内容は、事故、故障、修理、 機種変更などの際や、その他の取り扱いなどによって、消失また は変化してしまうことがあります。大切なデータは定期的にバッ クアップをとっておかれることをおすすめします。なお、データ が消失または変化した場合の損害につきましては、当社では責任 を負いかねますのであらかじめご了承ください。

- ・SDカードを無理に取り付けたり、取り外したりしないでください。
- ・端子面に手や金属で触れないでください。
- ・データの読み出し中や書き込み中は、絶対にSDカードを抜いたり、本機の電源を切らないでください。
- ・データの消去や上書きなどにご注意ください。

#### microSDXCカードについて

本機は、SDXC規格のSDカード(microSDXCカード)に対応して います。microSDXCカードは、SDXC規格対応機器でのみご使用 いただけます。

SDXC規格非対応機器とのデータのやりとりについ て

本機とSDXC規格非対応機器との間でデータをやりとりするとき は、本機と相手機器の規格両方に準拠したSDカード(microSD/ microSDHCカード)をご使用ください。万一、本機で使用した microSDXCカードをSDXC規格非対応機器に取り付けたときは、 データが破損することがあります。また、フォーマット(初期 化)を促すメッセージが表示された場合は、実行しないでください。

フォーマットすると、microSDXCカード内のデータはすべて消 去され、異なるファイルシステムに書き換えられ、本来の容量で 使用できなくなることがあります。データが破損したmicroSDXC カードの再使用にあたっては、SDXC規格対応機器での再フォー マットが必要です。

#### 保存先について

お買い上げ時、本機で撮った写真や動画などのデータは、内部ス トレージに保存されるように設定されています。お客様がダウン ロードされたアプリ(市販品)によっては、保存先がSDカード と説明されている場合でも、データが内部ストレージに保存され ますのでご注意ください。

 本機で撮った写真や動画をSDカードに保存する場合は、カメラ を使用する前にSDカードを取り付けて、保存先を変更してくだ さい。変更方法について詳しくは、「写真/動画撮影共通の設 定をする」を参照してください。

#### IMEIシートについて

カードトレイ(1)を引き出すと、IMEIシート(2)があり ます。IMEIシートは引き抜かないでください。

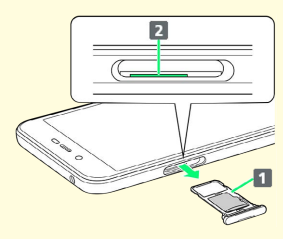

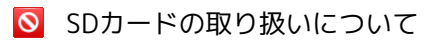

SDカードは、小さなお子様の手の届かない所で保管/使用して ください。誤って飲み込むと、窒息する恐れがあります。

### データの保存先について

本機では、データの保存先として、「内部ストレージ」と「SDカー ド」が利用できます。

お買い上げ時の保存先は基本的に「内部ストレージ」ですが、アプ リによっては、データ作成時の保存先を変更できるものもありま す。

おもなデータの保存先は次のとおりです。

| データの種類                                | 説明                                      |
|---------------------------------------|-----------------------------------------|
| Keep、連絡<br>先、ブック<br>マーク、カレン<br>ダー、メール | データ作成時、内部ストレージに保存されま<br>す。保存先の変更はできません。 |
| Play Music、写<br>真、動画                  | データ作成時、内部ストレージに保存されま<br>す。              |

### SDカードの内部ストレージ化について

SDカードを内部ストレージ化し、内部ストレージの容量を増やすこ とができます。写真や動画などのデータをバックアップする目的で の使用はできません。

・SDカードを内部ストレージ化する方法については、「SDカードを セットアップする」を参照してください。

### SDカードを内部ストレージとして使用する ときのご注意

内部ストレージとして使用するには、SDカードのフォーマット (初期化)が必要です。本機能をよく理解のうえ、ご使用ください。SDカードを内部ストレージとして使用するときは、次の点 にご注意ください。

 ・お持ちのSDカードを使用する場合は、SDカード内にあるデー タを、別の場所にコピーしてください。データは、本機の内 部ストレージやパソコン、またはGoogleドライブなどのクラ ウドサーバーにコピーできます。本機の内部ストレージまたは Googleドライブへは、次の操作でコピーできます。

あらかじめ、SDカードを外部ストレージとしてセットアップし てください。詳しくは「SDカードをセットアップする」を参照 してください。

ホーム画面でお気に入りトレイを上にフリック → ③ (設 定) → ストレージ → SDカード → コピーしたいデータ をロングタッチ → : → コピー → 保存先を選択 → □ ピー

- ・データをコピーしないまま、SDカードを内部ストレージとして 使用すると、SDカード内のデータはすべて消去されます。
   ・内部ストレージ化したSDカードを本機から取り外さないでく ださい。SDカードに保存したアプリなどが使用できなくなりま す。
- ・内部ストレージ化したSDカードは、本機以外では使用できなく なります。SDカードを、外部ストレージとして再度使用したい ときは、SDカードのフォーマットが必要です。次の操作で外部 ストレージに戻すことができます。
- ホーム画面でお気に入りトレイを上にフリック ラ 🔕 (設
- 定) 

   ストレージ
   ろ
   SDカード

   ストレージ

   SDカード

   M部スト

   レージとしてフォーマット
- ・外部ストレージに戻すと、内部ストレージ化したときにSDカー ドに保存したデータはすべて削除されます。SDカードに保存し ていたアプリなどは使用できなくなりますので、十分ご注意の うえ、ご使用ください。
- ・本機の初期化、修理交換などを行った場合は、データはすべて 消去されます。

#### SDカードを取り付ける

SDカードは、あらかじめカードトレイに取り付ける必要があります。カードトレイに取り付けずに、SDカードを取り付けないでください。

#### 1

ミゾ (〇部分) に指先をかけて、カードトレイを引き出す

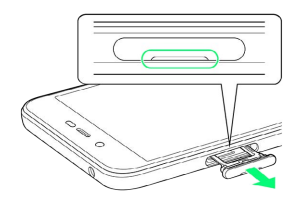

- ・カードトレイを強く引き出したり、斜めに引き出したりすると、 破損の原因となります。ゆっくりと水平にカードトレイを引き抜 いてください。
- ・ディスプレイを上にして、カードトレイを引き出してください。 ディスプレイを下にしたり、本機を立てた状態でカードトレイを 引き出すと、SIMカードやSDカードがカードトレイから外れ、紛 失する可能性があります。

### 2

SDカードをカードトレイに取り付ける

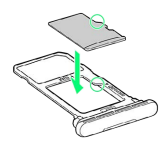

- ・SDカードの向き(切り欠き部分/端子面を下)に注意して、ゆっ くりと取り付けます。
- ・SDカードはカードトレイから浮かないように取り付けてください。乗り上がった状態のまま本機に差し込むと、破損の原因となります。

#### 3

SIM/SDカード挿入口に、カードトレイを差し込む

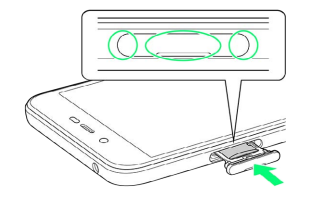

#### 🏁 SDカードの取り付けが完了します。

- ・カードトレイを裏表逆に挿入しないでください。
- ・カードトレイを矢印の方向へ奥までゆっくりと水平に差し込みま す。
- ・カードトレイを差し込む際は、○部分をしっかりと押して、本機 とキャップとの間にすき間がないことを確認してください。
- ・防水・防塵性能維持のため、カードトレイは完全に閉じてご利用 ください。

#### SDカードをセットアップする

本機に取り付けたSDカードを使用するときは、必ずセットアップを してください。

・あらかじめ、SDカードを取り付けてください。詳しくは「SDカー ドを取り付ける」を参照してください。

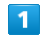

SDカード通知を2回タップ

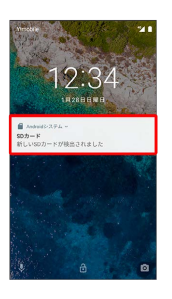

・画面ロックを解除しているときは、ステータスバーを下にドラッグして通知パネルを開き、セットアップをタップしてもセットアップすることができます。

#### 2

【外部ストレージとして使用】/【内部ストレージとして使用】 <del>今</del> 【次へ】

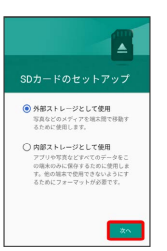

🏁 SDカードのセットアップが完了します。

- ・ 外部ストレージとして使用 をタップすると、写真や動画などの データをバックアップするのに利用できます。
- ・内部ストレージとして使用するには、SDカードのフォーマット (初期化)が必要です。
- ・以降は、画面に従って操作してください。

### 🛐 バックアップについて

SDカードや内部ストレージのバックアップ方法については、 「Android ヘルプ」を参照してください。 SDカードの現在の使用状況を確認する

### 1

ホーム画面でお気に入りトレイを上にフリック ラ 🧐 (設定)

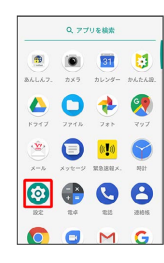

### 2

(ストレージ)

| 設定 | ٩                                  |
|----|------------------------------------|
| •0 | 音<br>音量、バイブレーション、マナーモード            |
| =  | ストレージ<br>使用消み XXL-空き容量 XX.XXGB     |
| â  | セキュリティと現在地情報<br>画面ロック              |
| 8  | ユーザーとアカウント<br>現在のユーザー:所有者          |
| ÷  | ユーザー補助<br>スクリーン リーダー、表示、世作のコン      |
| G  | Google<br>サービスと設定                  |
| 0  | <b>システム</b><br>言語、時間、バックアップ、アップデート |

🏁 ストレージの設定画面が表示されます。

### 🛐 ストレージの設定画面について

SDカードの使用状況によって、表示される画面は異なります。

|   | ###3×1+#                   |    |                                                                                                    |      |
|---|----------------------------|----|----------------------------------------------------------------------------------------------------|------|
|   |                            |    | STOCKED IN THE OWNER OF THE OWNER OF THE OWNER OF THE OWNER OF THE OWNER OF THE OWNER OF THE OWNER OF THE OWNER |      |
|   | X.XXGB                     |    | X.XXgB<br>stroometstille                                                                                        |      |
| - | 内部代刊ストレージ<br>2008年/00/2008 |    | NBHNA112 2                                                                                                    |      |
|   | NUCLOUP                    |    | 50.0 - F                                                                                                    | _ 17 |
| 8 | 00.0 P                     | -0 |                                                                                                    |      |

1 外部ストレージとして使用した場合

2 内部ストレージとして使用した場合

#### SDカードを取り外す

必ず本機の電源を切ったあとで行ってください。

### 1

ミゾ (〇部分) に指先をかけて、カードトレイを引き出す

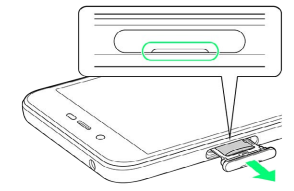

- ご利用にあたって
- カードトレイを強く引き出したり、斜めに引き出したりすると、
   破損の原因となります。ゆっくりと水平にカードトレイを引き抜いてください。
- ・ディスプレイを上にして、カードトレイを引き出してください。 ディスプレイを下にしたり、本機を立てた状態でカードトレイを 引き出すと、SIMカードやSDカードがカードトレイから外れ、紛 失する可能性があります。

### 2

SDカードを取り外す

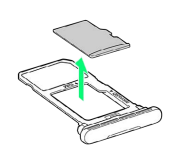

### 3

SIM/SDカード挿入口に、カードトレイを差し込む

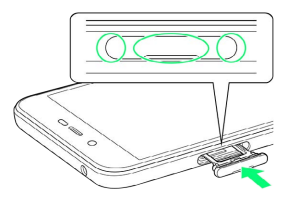

🏁 SDカードの取り外しが完了します。

- ・カードトレイを裏表逆に挿入しないでください。
- ・カードトレイを矢印の方向へ奥までゆっくりと水平に差し込みま す。
- ・カードトレイを差し込む際は、○部分をしっかりと押して、本機
   とカードトレイにすき間がないことを確認してください。
- ・防水・防塵性能維持のため、カードトレイは完全に閉じてご利用 ください。

### 充電する

電池は本機に内蔵されています。

#### 内蔵電池について

本機は、リチウムイオン電池を内蔵しています。取り外すことはで きませんので、ご注意ください。

#### 🖉 リサイクルについて

本機は、リチウムイオン電池を使用しています。リチウムイオ ン電池はリサイクル可能な貴重な資源です。リサイクルは、お近 くのモバイル・リサイクル・ネットワークのマークのあるお店で 行っています。

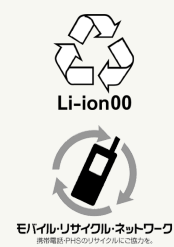

#### 📒 電池についてのご注意

#### 保管について

内蔵電池の性能や寿命を低下させる原因となりますので、以下 の保管をしないようにご注意ください(目安として、電池残量が 40%程度での保管をおすすめします)。

- ・フル充電状態(充電完了後すぐの状態)での保管
- ・電池残量がない状態(本機の電源が入らないほど消費している 状態)での保管

#### 内蔵電池の膨れについて

内蔵電池の使用条件によって、寿命が近づくにつれて内蔵電池が 膨れることがありますが、安全上問題はありません。

#### 内蔵電池の交換について

内蔵電池は消耗品です。十分に充電しても使用できる時間が極端 に短くなったら、交換時期です。内蔵電池を交換してください。 なお、内蔵電池は、お客様自身では交換できません。内蔵電池の 交換については、ワイモバイルショップなどで、本機をお預かり して有料にて承ります。ワイモバイルショップまたはお問い合わ せ先へご相談ください。

#### 充電について

本機とACアダプタ(別売)を、直接接続して充電します。

#### 🛐 充電/着信ランプについて

電池残量が14%以下になると充電/着信ランプが赤色で点滅します。

充電中は充電/着信ランプが電池残量により赤色(14%以下)、 黄色(15%~89%)、緑色(90%以上)に点灯します。

・充電中に充電/着信ランプが消灯しているときは、充電が正し く行われていません。このときは、使用しているACアダプタ が、ワイモバイル指定品であるか確認してください。すべて指 定品であるときは、ワイモバイルショップまたはお問い合わせ 先へご相談ください。

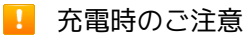

#### 防水について

別売のACアダプタは、防水対応していません。本機またはACア ダプタが濡れている状態では、USB Type-C™プラグを絶対に接 続しないでください。

本機は防水機能を有しておりますが、濡れた状態でUSB Type-C プラグを挿入すると、本機やUSB Type-Cプラグに付着した液体 (水道水、清涼飲料水、海水、ペットの尿など)や異物などによ り、感電や回路のショートなどによる異常発熱・焼損・火災・故 障・やけどなどの原因となります。

#### コード類の取り扱いについて

コード類を強く引っ張ったり、ねじったりしないでください。断 線の原因となります。

#### 海外での充電について

海外での充電に起因するトラブルについては、当社では責任を負 いかねますのであらかじめご了承ください。

### ACアダプタで充電する

別売のACアダプタ [ZSCAZY] 1、または、ACアダプタ [ZSCAZX] <sup>2</sup>をお使いください。 ここでは、ACアダプタ [ZSCAZY] を使用して充電する方法を例に 説明します。

- 1 Y!mobile Selection USB Type-C 急速充電ACアダプタ (Y1-AC17-TCQC)
- 2 SoftBank SELECTION USB Type-C 急速充電ACアダプタ (SB-AC17-TCQC)

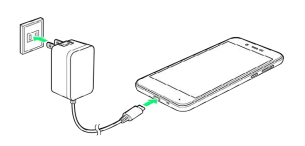

#### 1

本機の外部接続端子に、ACアダプタのUSB Type-Cプラグを差し込む

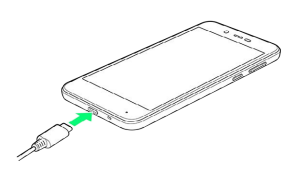

### 2

ACアダプタの電源プラグを起こし、家庭用ACコンセントに差し込む

🏁 充電が始まり、充電/着信ランプが点灯します。

### 3

充電完了後は、本機の外部接続端子から、ACアダプタのUSB Type-Cプラグを取り外し、ACアダプタの電源プラグを家庭用ACコンセン トから抜き、電源プラグを元の状態に戻す

🏁 充電が終了します。

### 電源を入れる

本機の電源を入れる前に、SIMカードを取り付けてください。SIM カードの取り付けをしないで初期設定を行うと、アプリが正常にイ ンストールされない可能性があります。

### 1

画面にAndroid Oneのロゴが表示されるまで、電源キーを長押し

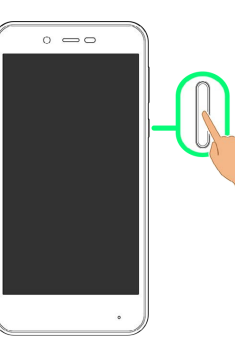

🏁 電源が入り、しばらくするとロック画面が表示されます。

·確認画面が表示されたときは、画面に従って操作してください。

### 2

👌 / 🔒 を上にドラッグ

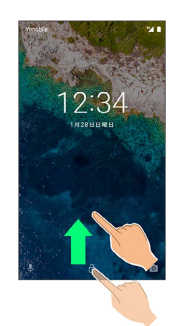

🏁 ホーム画面が表示されます。

🔰 初期設定時の操作について

はじめて電源を入れたときは、初期設定画面が表示されることが あります。

·初期設定画面が表示されたときは、画面に従って操作してください。

·初期設定を完了するには、ネットワークへの接続が必要です。

13

#### 電源を切る

#### 1

電源キーを長押し

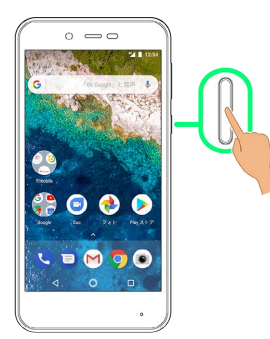

### 2

#### 〔電源を切る〕

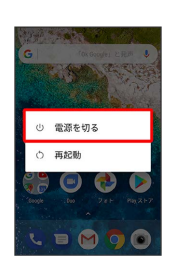

🏁 電源が切れます。

### アプリ初回起動時の確認画面について

アプリをはじめて起動したときは、動作について設定が必要になり ます。

### アプリに必要な許可を設定する

アプリによって、表示される確認画面の種類や内容は異なります。 ここでは、 🏝 (メール)をはじめて起動したときの操作を例に説 明します。

・機能の利用を許可しなかった場合、アプリが正常に動作しないこ とがあります。

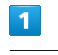

ホーム画面でお気に入りトレイを上にフリック ラ 👛 (メール)

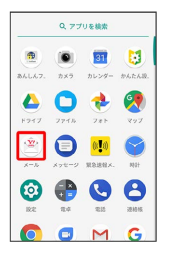

2

許可しない / 許可

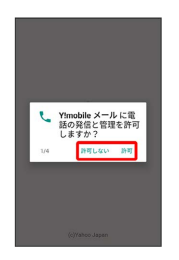

#### 🏁 設定が完了します。

・通常は「許可」を選択し、機能の利用を許可してください。

・利用する機能が複数ある場合、以降も同様に操作してください。

### その他の方法でアプリに必要な許可を設定 する

#### アプリごとに利用する機能を設定する

ホーム画面でお気に入りトレイを上にフリック → ③ (設 定) → アプリと通知 → アプリ情報 → アプリをタッ プ → 権限 → 機能をタップ

・機能をタップするたびに、有効( ( ) / 無効( ) が切り替わります。

・確認画面が表示されたときは、画面に従って操作してください。

#### 機能ごとに利用を許可するアプリを設定する

ホーム画面でお気に入りトレイを上にフリック ラ 💿 (設 定) 宁 アプリと通知 宁 アプリの権限 宁 機能をタッ プ ラ アプリをタップ

- ・アプリをタップするたびに、有効( 
   ) / 無効( 
   ) が 切り替わります。
- ・確認画面が表示されたときは、画面に従って操作してください。

## アプリについて

### アプリー覧

お買い上げ時に搭載されているアプリを紹介します。

| アプリ                       | はたらき                                                                                                    |
|---------------------------|----------------------------------------------------------------------------------------------------|
| ◉ (あんしん<br>フィルター)         | お子さまを不適切なサイトや有害アプリから<br>守り、安全にスマートフォンやタブレットが<br>利用できるようにサポートします。<br>ご利用にはあんしんフィルターのサービスに<br>加入する必要があります。                                                                                                  |
| <ul> <li>(カメラ)</li> </ul> | オートフォーカスに対応したカメラで写真や<br>動画の撮影を行うことができます。<br>また、各設定アイコンをタップすれば、簡単<br>に撮影時の設定を変更することができます。                                                                                                    |
| ■ (カレン<br>ダー)             | カレンダーを確認したり、予定を管理したり<br>することができます。<br>カレンダー画面の表示は、スケジュール/日<br>/3日/週/月に切り替えることができます。<br>インターネット上のGoogle カレンダー™と同<br>期することもできます。                                                                            |
| ◎ (かんたん<br>設定)            | Y!mobileサービスの初期登録や各Yahoo!<br>JAPANアプリの設定を簡単に行えるアプリで<br>す。                                                                                                    |
| 🍐 (ドライ<br>ブ)              | Google ドライブ™は、Googleのオンラインス<br>トレージサービスです。ファイルをGoogle ド<br>ライブに保存したり、共有したりすることが<br>できます。                                                                                                    |
| <b>り</b> (ファイ<br>ル)       | Chromeを利用してダウンロードしたファイル<br>の履歴をリストで確認することができます。<br>また、内部ストレージ/SDカード/Google ド<br>ライブに保存されているファイルを確認する<br>こともできます。                                                                                          |
| 🔹 (フォト)                   | 撮った写真や動画を表示・編集したり、<br>Googleのオンラインストレージにバックアッ<br>プすることができます。                                                                                                    |
|                           | 現在地の地図を表示したり、目的地までの経<br>路を調べたりすることができます。<br>交通状況を表示したり、航空写真で景色を確<br>認したりもできます。<br>ストリートビューや立体表示のほか、コンパ<br>スモードも搭載されています。                                                                                  |
| 🖄 (メール)                   | Y!mobile メールは、ワイモバイル公式メール<br>アプリです。<br>Y!mobile メールアドレス (@yahoo.ne.jp) に<br>加え、SMS / MMS、Yahoo!メール、Gmailな<br>ど複数のメールアカウントもまとめてご利用<br>いただけます。<br>また、家族や友人とのコミュニケーションが<br>よりスムーズに楽しめる会話型の表示形式に<br>も対応しています。 |
| <ul> <li>ジ)</li> </ul>    | スマートフォンでSMS/MMSを利用するため<br>のGoogleのアプリです。                                                                                                    |

ご利用にあたって

|                                                                        | 気象庁が配信する緊急地震速報や津波警報を                                                                                                    |
|------------------------------------------------------------------------|----------------------------------------------------------------------------------------------------|
|                                                                        | 受信することができます。                                                                                                    |
| 🐏 (緊急速報                                                                | 対象エリア内にいて速報をキャッチした場                                                                                                    |
| メール)                                                                   | 合、警報音やハイノレーション、画面表示で<br>すべにお知らせします。また、国や地方公共                                                                                                    |
|                                                                        | 9 くにの知らとします。 また、国に地方五共<br>団体からの災害・避難情報なども受信できま                                                                                                    |
|                                                                        | j.                                                                                                    |
|                                                                        | アラーム、世界時計、タイマー、ストップ                                                                                                    |
|                                                                        | ウォッチを利用することができます。                                                                                                    |
|                                                                        | 世界時計では世界のさまざまな地域の時間を                                                                                                    |
| • (时目)                                                                 | 確認することができます。                                                                                                    |
|                                                                        | また、地域を追加して同時に複数の地域を確                                                                                                    |
|                                                                        | 認することができます。<br>                                                                                                    |
|                                                                        | Wi-Fi、Bluetooth®などの無線とネットワーク                                                                                                    |
| 💿 (設定)                                                                 | 設定や、ティスプレイや通知などの端木設定                                                                                                    |
|                                                                        | なと、 本機のとよとよな設定を変更したり確<br>認することができます。                                                                                                    |
|                                                                        | 四則演算(足し算)引き算 かけ算 割り                                                                                                    |
| 🔮 (電卓)                                                                 | 算)、百分率(パーセント)やルートなどの                                                                                                    |
| • ()                                                                   | 計算ができます。                                                                                                    |
|                                                                        |                                                                                                    |
|                                                                        | す。海外に電話をかけるときも使用します。                                                                                                    |
| 🕓 (電話)                                                                 | 通話履歴を表示して発着信を確認したり、履                                                                                                    |
|                                                                        | 歴から相手に発信することもできます。                                                                                                    |
|                                                                        | 電話番号やメールアドレスを登録することが                                                                                                    |
| 🔒 (連絡帳)                                                                | できます。                                                                                                    |
|                                                                        | メールアドレスだけではなく、住所、メモな                                                                                                    |
|                                                                        | とを登録することもできます。                                                                                                    |
|                                                                        | インターネットにアクセスして、検索やウェ                                                                                                    |
|                                                                        | フハーンの閲見かり能です。<br>PC版Chromeアプリとの同期にも対応し、ブッ                                                                                                    |
| (Chrome)                                                               | クマーク等のデータを連携させることができ                                                                                                    |
| •                                                                      | ます。                                                                                                    |
|                                                                        | また、シークレットタブなどプライバシー機                                                                                                    |
|                                                                        | 能にも対応しています。<br>                                                                                                    |
| (Duo)                                                                  | Duo利用者とビデオ通話を行うことができま                                                                                                    |
|                                                                        | す。<br>                                                                                                    |
|                                                                        | Googleが提供しているメールサービスである                                                                                                    |
|                                                                        | Gmailをいつでも、どこでも利用することがで<br>+ + + +                                                                                                    |
| M (Gmail™)                                                             | きます。                                                                                                    |
|                                                                        | キーワートを入力しメールを快楽したり、<br>メールにラベルを追加することによって一整                                                                                                    |
|                                                                        | 理することができます。                                                                                                    |
|                                                                        |                                                                                                    |
|                                                                        | Google™ 梗索を利用して、インターネットト                                                                                                    |
|                                                                        | Google™ 検索を利用して、インターネット上<br>の情報や、本機のアプリを検索することがで                                                                                                    |
|                                                                        | Google M 検索を利用して、インターネット上<br>の情報や、本機のアプリを検索することがで<br>きます。                                                                                                    |
| G (Google)                                                             | Google <sup>™</sup> 検索を利用して、インターネット上<br>の情報や、本機のアプリを検索することがで<br>きます。<br>世界のさまざまなWebページや地図、動画、                                                                                                    |
| G (Google)                                                             | Google <sup>™</sup> 検索を利用して、インターネット上<br>の情報や、本機のアプリを検索することがで<br>きます。<br>世界のさまざまなWebページや地図、動画、<br>お店の住所や乗換案内など、さまざまな関連                                                                                                    |
| G (Google)                                                             | Google <sup>IM</sup> 検索を利用して、インターネット上<br>の情報や、本機のアプリを検索することがで<br>きます。<br>世界のさまざまなWebページや地図、動画、<br>お店の住所や乗換案内など、さまざまな関連<br>情報が表示されます。                                                                                                    |
| G (Google)                                                             | Google <sup>IM</sup> 検索を利用して、インターネット上<br>の情報や、本機のアプリを検索することがで<br>きます。<br>世界のさまざまなWebページや地図、動画、<br>お店の住所や乗換案内など、さまざまな関連<br>情報が表示されます。<br>                                                                                                    |
| G (Google)                                                             | Google <sup>IM</sup> 検索を利用して、インターネット上<br>の情報や、本機のアプリを検索することがで<br>きます。<br>世界のさまざまなWebページや地図、動画、<br>お店の住所や乗換案内など、さまざまな関連<br>情報が表示されます。<br>よく利用する文章や覚え書き、写真などを、<br>付箋のように登録することができます。登録                                                                                                    |
| G (Google)                                                             | Google <sup>IM</sup> 検索を利用して、インターネット上<br>の情報や、本機のアプリを検索することがで<br>きます。<br>世界のさまざまなWebページや地図、動画、<br>お店の住所や乗換案内など、さまざまな関連<br>情報が表示されます。<br>よく利用する文章や覚え書き、写真などを、<br>付箋のように登録することができます。登録<br>した付箋は、後から確認したり、整理できた                                                                                                    |
| G (Google)                                                             | Google™ 検索を利用して、インターネット上<br>の情報や、本機のアプリを検索することがで<br>きます。<br>世界のさまざまなWebページや地図、動画、<br>お店の住所や乗換案内など、さまざまな関連<br>情報が表示されます。<br>                                                                                                    |
| G (Google)                                                             | Google M 検索を利用して、インターネット上<br>の情報や、本機のアプリを検索することがで<br>きます。<br>世界のさまざまなWebページや地図、動画、<br>お店の住所や乗換案内など、さまざまな関連<br>情報が表示されます。<br>よく利用する文章や覚え書き、写真などを、<br>付箋のように登録することができます。登録<br>した付箋は、後から確認したり、整理できた<br>り、他のユーザーと共有したりすることがで<br>きます。                                                                                        |
| G (Google)                                                             | Google™ 検索を利用して、インターネット上<br>の情報や、本機のアプリを検索することがで<br>きます。<br>世界のさまざまなWebページや地図、動画、<br>お店の住所や乗換案内など、さまざまな関連<br>情報が表示されます。<br>よく利用する文章や覚え書き、写真などを、<br>付箋のように登録することができます。登録<br>した付箋は、後から確認したり、整理できた<br>り、他のユーザーと共有したりすることがで<br>きます。<br>Google Play™のゲームをまとめて楽しむこと<br>ができます。                                                 |
| <ul> <li>G (Google)</li> <li></li></ul>                                | Google™ 検索を利用して、インターネット上<br>の情報や、本機のアプリを検索することがで<br>きます。<br>世界のさまざまなWebページや地図、動画、<br>お店の住所や乗換案内など、さまざまな関連<br>情報が表示されます。<br>よく利用する文章や覚え書き、写真などを、<br>付箋のように登録することができます。登録<br>した付箋は、後から確認したり、整理できた<br>り、他のユーザーと共有したりすることがで<br>きます。<br>Google Play™のゲームをまとめて楽しむこと<br>ができます。<br>新しいゲームの発見、実績やスコアの管理、                         |
| <ul> <li>G (Google)</li> <li>③ (Keep)</li> <li>▶ (Play ゲーム)</li> </ul> | Google™ 検索を利用して、インターネット上<br>の情報や、本機のアプリを検索することがで<br>きます。<br>世界のさまざまなWebページや地図、動画、<br>お店の住所や乗換案内など、さまざまな関連<br>情報が表示されます。<br>よく利用する文章や覚え書き、写真などを、<br>付箋のように登録することができます。登録<br>した付箋は、後から確認したり、整理できた<br>り、他のユーザーと共有したりすることがで<br>きます。<br>Google Play™のゲームをまとめて楽しむこと<br>ができます。<br>新しいゲームの発見、実績やスコアの管理、<br>世界中の友達とのマルチプレイが簡単に行え |

| ▶ (Play スト<br>ア)     | Google Playから、さまざまなアプリ(無料・<br>有料)をダウンロードすることができます。<br>ダウンロードしたアプリは、設定を変更する<br>ことによって手動または自動で更新すること<br>ができます。                   |
|----------------------|----------------------------------------------------------------------------------------------------|
| 🕑 (Play<br>Music)    | 内部ストレージ/SDカードに保存されている<br>音楽を再生することができます。<br>ジャンル別、アーティスト別、アルバム別に<br>表示することができます。<br>また、自分で好きな曲でプレイリストを作る<br>こともできます。           |
| ▶ (Play ブッ<br>クス)    | お気に入りの書籍や著者の作品をどこにいて<br>も読むことができます。<br>Google Playより、新作、New York Timesの<br>ベストセラー、将来有望な著者、無料書籍な<br>ど、数百万もの書籍の中から選ぶことができ<br>ます。 |
| ▶ (Playムー<br>ビー&TV)  | Google Playから動画をレンタルしたり、ダウ<br>ンロード・インストールした動画を視聴でき<br>ます。                                                                      |
| 🤟 (Y!mobile<br>menu) | Y!mobileのサービスをご紹介するアプリで<br>す。<br>パケットマイレージやパケくじや料金プラン<br>等の変更などもご利用いただけます。                                                     |
| ■<br>(YouTube™)      | YouTubeにアップロードされている、さまざ<br>まな動画コンテンツを視聴することができま<br>す。<br>本機からも高画質モードで再生することがで<br>きます。<br>本機のカメラで撮った動画のアップロードを<br>行うこともできます。    |

🦉 アプリの入手/更新について

Google Playを利用すると、新しいアプリを入手したり、アプリ の更新を行ったりすることができます。

### キーボードについて

文字を入力するときは、ディスプレイに表示されるソフトウエア キーボードを使用します。

ソフトウエアキーボードには、携帯電話のキーボードのようなレ イアウトの「ケータイ配列」、パソコンのキーボードのようなレ イアウトの「QWERTY」、ローマ字入力に特化したレイアウトの 「Godan キーボード」があります。

 ・「ケータイ配列」、「QWERTY」、「Godan キーボード」を切り替えるには、キーボード表示中に ● をロングタッチ/ ● に タッチしたまま ● にドラッグして Google 日本語入力設定 を タップし、 キーボード レイアウト ● キーボード レイアウト
 の「ケータイ配列」/ QWERTY / Godan キーボード をタップ します。

・キーボードを非表示にするには、 🔽 をタップします。

#### া 片手モードを設定する

片手で操作をしやすくするために、ソフトウエアキーボードのサ イズを縮小することができます。左手モードと右手モードがあり ます。

キーボード表示中に 💿 をロングタッチ ⋺ 💿 にタッチし たまま 😰 にドラッグ

- ・ > / 《 をタップすると、右手モード / 左手モードに切り替わります。
- ・ えをタップすると、片手モードを無効にすることができます。
- キーボード レイアウト
   片手モード からも設定することができます。詳しくは、「文字入力の設定を行う」を参照してください。

ケータイ配列画面の見かた

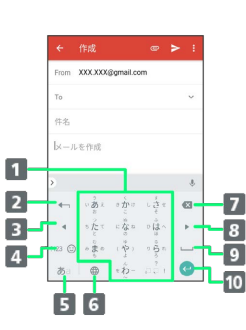

- 1 文字を入力
- 2 文字を確定前に戻す(文字を確定前は、文字を逆順に表示)
- 3 カーソルを左に移動
- 4 数字/記号/絵文字/顔文字キーボードに切り替え
- 5 文字種 (文字入力モード) を切り替え (ロングタッチで入力 オプションを表示)
- 6 言語を切り替え(文字入力中は、大文字⇔小文字変換/\*°
   入力)
- 7 カーソルの前の文字を削除
- 8 カーソルを右に移動
- 9 スペース入力 (文字入力中は、変換)
- ・10 改行入力(文字入力中は、文字確定/ロングタッチで、入力 欄移動/絵文字入力)

## QWERTY画面の見かた XXX XXX 1 WERT 2 ี่ X C V B N M 🖾 - <u>6</u> - 7 3 ⊕ ⊡\*Ⅲ 。 458 1 9 3 2 5 1 文字を入力(ロングタッチまたは上にフリックして、キー ボード上部の文字を入力) 2 数字/記号/絵文字/顔文字キーボードに切り替え 3 文字種 (文字入力モード)を切り替え (ロングタッチで入力 オプションを表示) 4 言語を切り替え(文字入力中は、?入力) 5 スペース入力(文字入力中は、変換)

- 6 カーソルの前の文字を削除
- 2 改行入力(文字入力中は、文字確定/ロングタッチで、入力 欄移動/絵文字入力)
- 8 カーソルを移動
- 9 大文字⇔小文字を切り替え

文字種 (文字入力モード)を切り替える

### 1

文字入力画面で 🔊

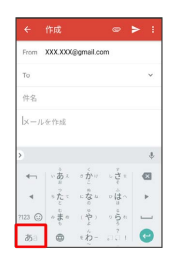

🏁 文字入力モードが切り替わります。

- ・文字入力モードに応じたソフトウエアキーボードが表示されます。
- ・ をタップするたびに、英字入力モード(● 表示)
   ひらがな入力モード(● 表示)の順に切り替わります。

ひらがなを入力する(ケータイ配列)

「けいたい」と入力する方法を例に説明します。

1

文字入力モードがひらがな入力モード ( 🔤 表示) になっている ことを確認

|                    |                        |                |                    | > :                                                                                                    |
|--------------------|------------------------|----------------|--------------------|----------------------------------------------------------------------------------------------------|
| From               | XXX.XXX                | @gmail.co      | im                 |                                                                                                    |
| То                 |                        |                |                    | ~                                                                                                    |
| 件名                 |                        |                |                    |                                                                                                    |
|                    |                        |                |                    |                                                                                                    |
| l×-1               | を作成                    |                |                    |                                                                                                    |
| l×-/               | ·を作成                   |                |                    | 4                                                                                                    |
| -x-/               | を作成<br>  、             | o <u>5</u> 10  | - <sup>2</sup> - 2 | *                                                                                                    |
| ×-/                | を作成 うあきったと             | <かこ mなの<br>になっ | *さき ふはま            | ;<br>©                                                                                                    |
| (x−)<br>←<br>123 © | を作成のあったともあったともあったともあった | くかこ 日本日 の やま   | ドロット ちょうちょう        | <ul> <li>↓</li> <li>↓</li></ul> |

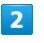

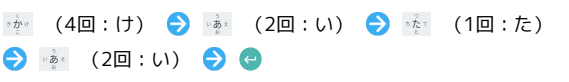

|       |         |           |        | > :  |
|-------|---------|-----------|--------|------|
| From  | XXX.XXX | @gmail.co | im     |      |
| То    |         |           |        | ~    |
| 仲名    |         |           |        |      |
| けいた   |         |           |        |      |
| 携带    | 形       | B         | 携带電話   | 1.~  |
| 形体    | ケー      | 91        | . 82   | 58 S |
| -     | ··      | 0 m       | 5 1 ×  | Ø    |
| 4     | ster    | - 10-10   | ⊳ (∄ ∧ | +    |
| 123 😳 | 10 T a  | (や)       | 0.00   |      |
| න     | 0.0     | ۰ĥ-       | រាជិ ៖ | 0    |

🏁 「けいたい」が入力されます。

- ・同じキーに割り当てられている文字を続けて入力するときは、最初の文字の入力後に ・ をタップしたあと、次の文字を入力します。
- ・キーをくり返しタップせず、キーをロングタッチしたときに表示されるキー入力ガイドを利用して文字を入力することもできます。詳しくは「フリック入力について」を参照してください。

### フリック入力について

キーを上下左右にフリックすることで、キーを繰り返しタップする ことなく、入力したい文字を入力できます。キーをロングタッチす ると、キー入力ガイドが表示されます。入力したい文字が表示され ている方向にフリックすると、文字が入力されます。 ケータイ配列で「か」行を入力する方法を例に説明します。

| From      | XXX.XXX            | @gmail.co                              | m      |               |           |       | L   |
|-----------|--------------------|----------------------------------------|--------|---------------|-----------|-------|-----|
| То        |                    |                                        |        | ~             |           |       |     |
| 件名        |                    |                                        | ÷      | 作成            |           | •     | > : |
| ы.<br>- ж | レを作成               |                                        | From   | XXXXXX        | @gmail.co | n     |     |
|           |                    | = + ++++++++++++++++++++++++++++++++++ | То     |               |           |       | ~   |
|           |                    | 2                                      | 件名     |               |           |       |     |
| 4         | v 80 x             | F                                      | ·      | 11 25 194 197 |           |       |     |
| 4         | ったて                | in the                                 | fre    | AP & TENS     | _         | 1     |     |
| 23 @      | ) ~ <del>5</del> ~ | (*)                                    |        |               | <         |       | 4   |
| a∂        | •                  | ۰.<br>Å-                               | -      | 1000          | -         | 100   | Ø   |
|           |                    |                                        | - 4    | 5 to To       | : 4 1     | Yes   | -   |
|           |                    |                                        | 7123 ( | ) » # «       | (*)       | 2     | 4   |
|           |                    |                                        | *      | B             | ÷ň-       | and a | 1   |

| 入力する文字 | 操作                      |
|--------|-------------------------|
| か      | か を1回タップ                |
| ŧ      | ・ か ・ に 触れたまま 左 に フリック  |
| <      | 🎂 に触れたまま上にフリック          |
| け      | <u>。 か</u> に触れたまま右にフリック |
| z      | 💩 に触れたまま下にフリック          |

・フリック入力時のキー入力ガイド表示の有効/無効を入力の キー押下時にポップアップで設定することができます。詳しく は、「文字入力の設定を行う」を参照してください。

### 文字を切り取り/コピーして貼り付ける

ケータイ配列で、「明日またお願いします」を「また明日お願いし ます」に修正する方法を例に説明します。

### 1

文字入力画面の入力済みの文字をロングタッチ

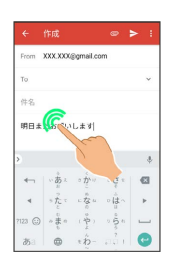

### 2

択

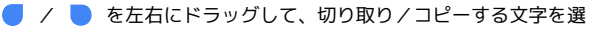

#### 

🏁 選択した文字列がハイライト表示されます。

・全選択する場合は、 : 🔿 すべて選択 と操作します。

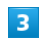

切り取り / コピー

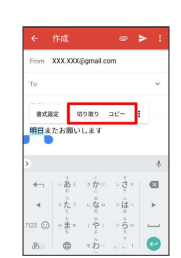

4

貼り付ける位置をタップ ⋺ 💧 ⋺ 貼り付け

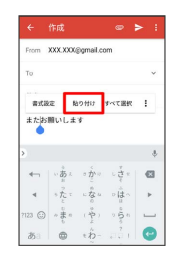

🏁 切り取り/コピーした文字列が貼り付けられます。

・ 🔷 をドラッグすると、貼り付ける位置を調整できます。

文字入力に関する動作を設定できます。おもな設定項目は、次のと おりです。

| 項目      | 説明                                                           |
|---------|--------------------------------------------------------------|
|         | ・キーボード レイアウト                                                 |
|         | キーボードのレイアウトを設定できます。                                          |
|         | ・12キー レイアウトの入力スタイル                                           |
|         | 入力方法(ケータイ打ち/フリック入力)を                                         |
|         | 設定できます。                                                      |
|         | ·QWERTY モード                                                  |
|         | 英字入力時は常にQWERTYキーボードを使う                                       |
|         | よう設定できます。                                                    |
| キーボード レ | ・スライド入力の感度                                                   |
| イアウト    | フリック入力時の感度を設定できます。                                           |
|         | ・片手モード                                                       |
|         | キーボードを左右どちらかに寄せることがで                                         |
|         | きます。                                                         |
|         | ・キーホードの局さ                                                    |
|         | キーホードの局さを設定でさまり。                                             |
|         | ・ 検衣小回有の設定の使用<br>構画西時に 一 縦画西時の恐宅を利用するかど                      |
|         | 検回国时に、縦回国时の設定で利用9 るかと<br>うかを設定できます                           |
|         |                                                              |
| テーマ     | キーホードのデザインを変更できます。<br>                                       |
|         | ・キー操作バイブ                                                     |
|         | キーをタップしたとき、振動させるかどうか                                         |
|         | を設定できます。                                                     |
|         | ・キー操作バイブの強さ                                                  |
|         | キー操作バイフの強さ(振動時間)を設定で                                         |
|         | さより。<br>+ 提 <i>作</i> 立                                       |
|         | ・十一採作首<br>ナーをクップしたとき、 辛を喧らすかどらか                              |
|         | キーをラックしたとき、目を鳴らすかとうかを設定できます                                  |
|         | <ul> <li>・ 土 遅作の音量</li> </ul>                                |
|         | キー操作音の音量を設定できます。                                             |
|         | ・キー押下時にポップアップ                                                |
|         | キーをロングタッチしたとき、入力ガイドを                                         |
|         | 表示するかどうかを設定できます。                                             |
| 入力      | ・キーの長押し時間                                                    |
|         | キーがロングタッチされたと判定されるまで                                         |
|         | の時間を設定できます。                                                  |
|         | ・全画面モード                                                      |
|         | 文字入力欄を全画面で表示するかどうかを設                                         |
|         | 定できます。                                                       |
|         | ・ハードウェア キーボードの設定                                             |
|         | ハードウェア キーボードの種類を設定できま                                        |
|         |                                                              |
|         | ・音声入力ボタンを表示                                                  |
|         | 首戸人刀ホタンをキーホードに表示するかど<br>これた乳空でまます                            |
|         | つかを設定でさまり。                                                   |
|         | ・言語切り省スキーを衣示<br>三語切り抜うキーたキーギードにキテオスか                         |
|         | □ 戸町リリ省 ん + − を + − 小 − ト に 衣 示 9 る か<br>ど こ か た 恐 宁 ふ き き オ |
|         | こフルで政止じさまり。                                                  |

・半角スペースの使用 ひらがな入力時も半角スペースを使うかどう かを設定できます。 ・自動かな修飾変換 濁点、半濁点、小文字化を省略しても自動的 に補って変換するよう設定できます。 ・自動修正 入力間違いの修正候補を表示するかどうかを 設定できます。 変換 ・シークレット モード 一時的に学習機能、予測変換機能や辞書機能 を無効化するかどうかを設定できます。 ・絵文字プロバイダの選択 絵文字を使う際の事業者を設定できます。 ·学習機能 入力した語句を学習させるかどうかを設定で きます。 ・履歴の消去 辞書や予測入力の履歴を消去できます。 辞書ツール ユーザー辞書に単語を登録できます。 単語リストの 単語リストの更新を有効にするかどうかを設 定します。 \_\_\_\_\_\_ アップデート ・使用統計情報を送信する Googleのサーバーに利用統計を送信するかど うかを設定できます。 その他 ・アプリアイコンを表示 ランチャー画面にアイコンを表示するかどう かを設定できます。

### 1

文字入力画面で 💿 をロングタッチ ラ 💿 にタッチしたまま 😟 にドラッグ ラ Google 日本語入力設定

| From                    | XXX XXX                                                                                                    | @gmail.co                                                                                       | im            |              |
|-------------------------|----------------------------------------------------------------------------------------------------|-------------------------------------------------------------------------------------------------|---------------|--------------|
| То                      |                                                                                                    |                                                                                                 |               | ~            |
| 住东                      |                                                                                                    |                                                                                                 |               |              |
|                         |                                                                                                    |                                                                                                 |               |              |
| լ 🍓                     | Googl                                                                                                    | e 日本語                                                                                           | 入力            |              |
| ь 🍬<br>х                | <b>Googl</b><br>力方法                                                                                                    | e日本語                                                                                            | 入力            |              |
| ь<br>Х:<br>Со           | ) Googl<br>カ方法<br>ogle 日本I                                                                                                    | e 日本語<br>百入力設定                                                                                  | 1入力           |              |
|                         | Googl<br>カ方法<br>ogle 日本I                                                                                                    | e 日本語<br>8入力設定<br>。か                                                                            | i入力<br>:<br>; | 6            |
| β<br>λ:<br>δ<br>60<br>4 | Doogle<br>カ方法<br>ogle 日本I                                                                                                    | e 日本語<br>B入力設定<br>・か・・<br>・な・・                                                                  |               | 63           |
|                         | Google<br>力方法<br>ogle 日本<br>ジートたとしまう<br>・の<br>キャート<br>・の<br>ロート<br>の<br>して<br>た<br>としまう<br>・の<br>の<br>し<br>の<br>し<br>の<br>し<br>し<br>、<br>、<br>、<br>、<br>、<br>、<br>、<br>、<br>、<br>、<br>、<br>、<br>、 | <ul> <li>e 日本語</li> <li>B入力設定</li> <li>。か…。</li> <li>。か…。</li> <li>。。や…</li> <li>。や…</li> </ul> | 1入力           | <b>Q</b> • ] |

2

各項目をタップして設定

🏁 文字入力の設定が完了します。

### 暗証番号について

### おもな暗証番号について

本機で使うおもな暗証番号は次のとおりです。

| 種類            | 説明                                                             |
|---------------|----------------------------------------------------------------|
| 暗証番号          | ご契約時の4桁の暗証番号です。<br>契約内容の変更や、オプションサービスを一<br>般電話から操作するときなどに使います。 |
| PINコード        | SIMカードの暗証番号です。                                                 |
| PIN/パスワー<br>ド | 画面ロックを解除するための暗証番号です。                                           |

### 📙 暗証番号についてのご注意

暗証番号は、メモに控えておくなどして、お忘れにならないようにご注意ください。万一お忘れになった場合は、所定の手続きが必要になります。詳しくは、お問い合わせ先までご連絡ください。

また、暗証番号は、他人に知られないようにご注意ください。他 人に知られ悪用されたときは、その損害について当社は責任を負 いかねますので、あらかじめご了承ください。

### オプションサービス

便利な音声電話用オプションサービスが利用できます。

オプションサービスについて

次のオプションサービスが利用できます。

| サービス名     | 説明                       |
|-----------|--------------------------|
| 着信転送サー    | 圏外時や電話を受けられないとき、あらかじ     |
| ビス        | め指定した電話番号へ転送します。         |
| 留守番電話サー   | 圏外時や電話を受けられないとき、留守番電     |
| ビス        | 話センターで伝言をお預かりします。        |
| 割込通話サービ   | <br>通話中にかかってきた電話を受けることがで |
| ス1        | きます。                     |
| 発信者番号通知   | お客様の電話番号を相手に通知したり、通知     |
| サービス      | しないようにしたりすることができます。      |
| VoLTEサービス | <br>音声通話にLTEを利用できます。     |

1 別途お申し込みが必要です。

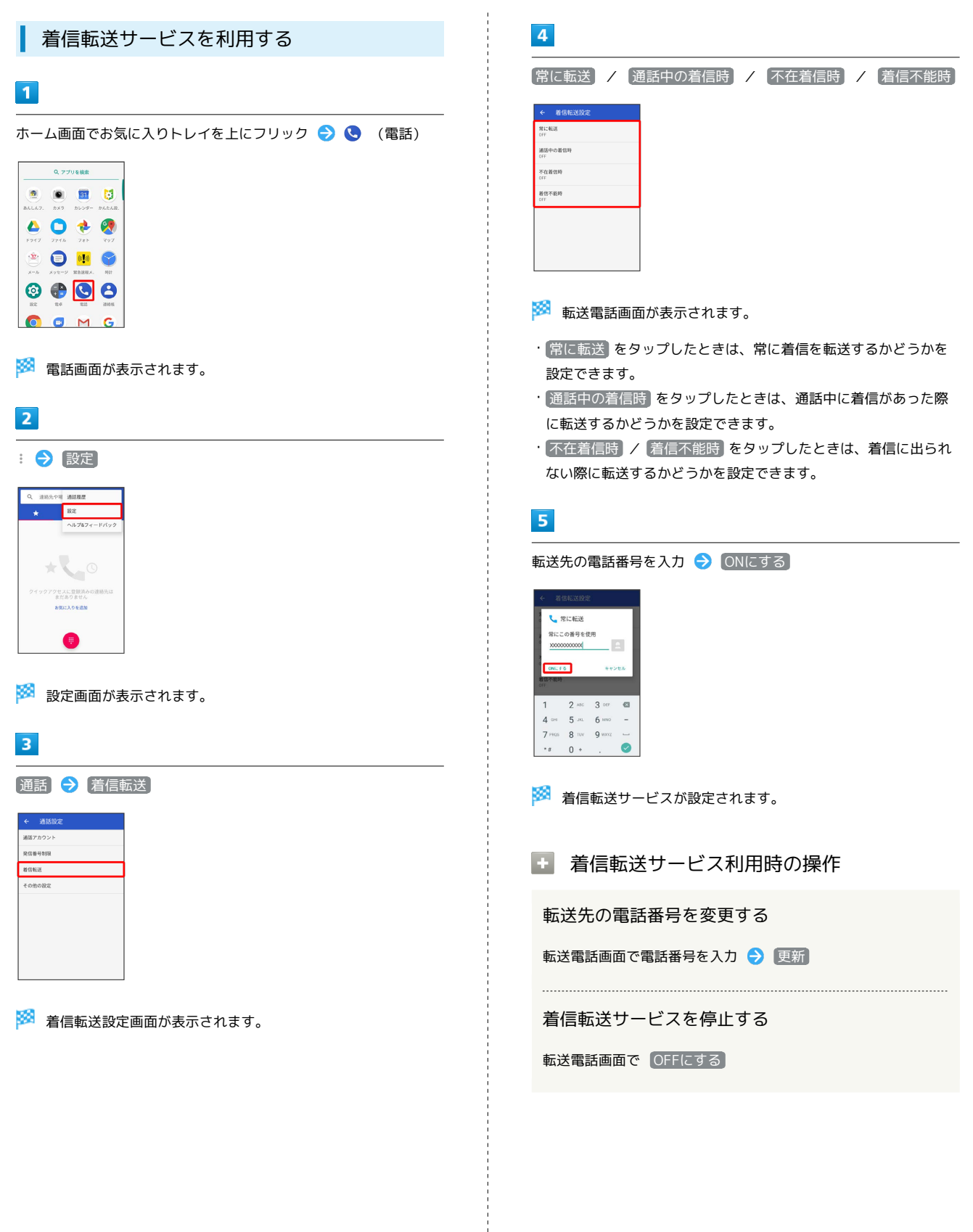

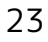

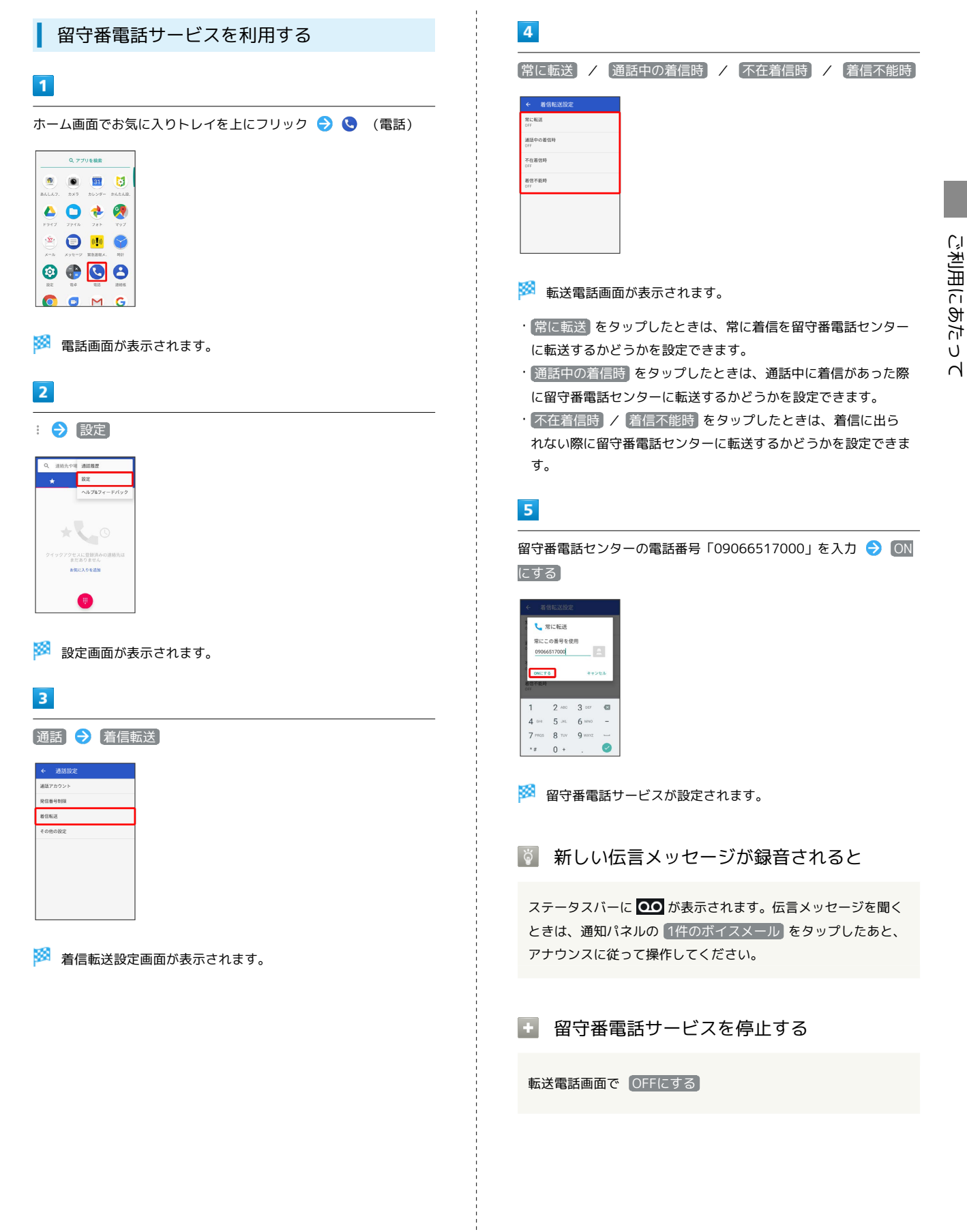

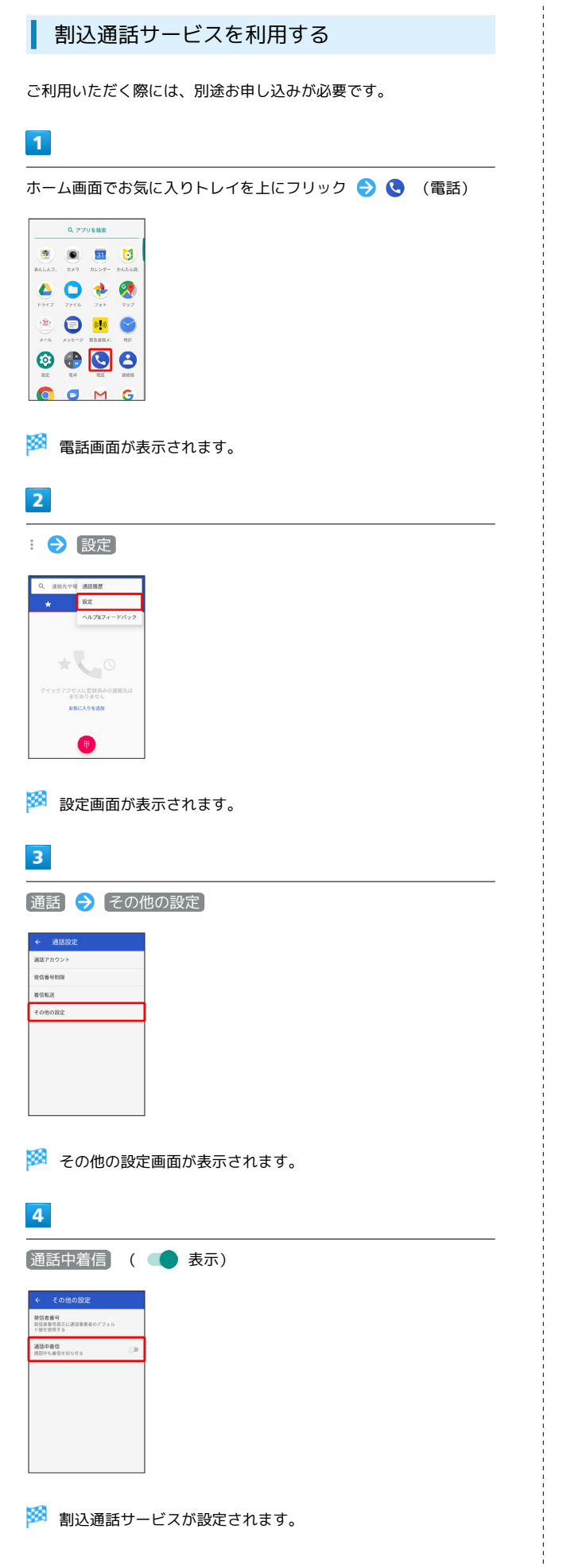

発信者番号通知サービスを利用する

## 1

ホーム画面でお気に入りトレイを上にフリック ラ 🕓 (電話)

|        | Q 77  | りを検索           |             |
|--------|-------|----------------|-------------|
| ۲      | ۲     |                | 3           |
| 8ALA7. | ±×9   | カレンダー          | #AtAB.      |
| K917   | 7745  | 781            | <b>2</b> 97 |
| ۲      | 0     | 01 <b>1</b> 0) | 9           |
| ×-5    | ×92-9 | MORENX.        | 5101        |
| RE.    | 14    | 213            | 22.615      |
| 0      | •     | M              | G           |

🏁 電話画面が表示されます。

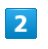

## : 🔿 [設定]

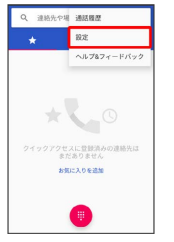

🏁 設定画面が表示されます。

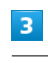

通話 🔿 その他の設定

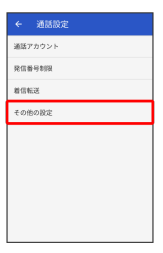

🏁 その他の設定画面が表示されます。

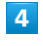

【発信者番号】 🔿 「ネットワークのデフォルト」 / 「番号を非通知」

/ 番号を通知

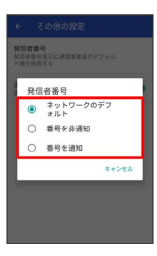

🏁 発信者番号通知サービスが設定されます。

25

ご利用にあたって

VoLTEサービスを利用する

### 1

ホーム画面でお気に入りトレイを上にフリック ゔ 🔇 (設定)

```
        Image: state state
        Image: state state
        Image: state state
        Image: state state
        Image: state state
        Image: state
        Image: state
        Image: state
        Image: state
        Image: state
        Image: state
        Image: state
        Image: state
        Image: state
        Image: state
        Image: state
        Image: state
        Image: state
        Image: state
        Image: state
        Image: state
        Image: state
        Image: state
        Image: state
        Image: state
        Image: state
        Image: state
        Image: state
        Image: state
        Image: state
        Image: state
        Image: state
        Image: state
        Image: state
        Image: state
        Image: state
        Image: state
        Image: state
        Image: state
        Image: state
        Image: state
        Image: state
        Image: state
        Image: state
        Image: state
        Image: state
        Image: state
        Image: state
        Image: state
        Image: state
        Image: state
        Image: state
        Image: state
        Image: state
        Image: state
        Image: state
        Image: state
        Image: state
        Image: state
        Image: state
        Image: state
        Image: state
        Image: state
        Image: state
        Image: state
        Image: state
        Image: state<
```

🏁 設定画面が表示されます。

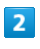

【ネットワークとインターネット】 ラ 【モバイルネットワーク】

| ÷  | ネットワークとインター                          |
|----|--------------------------------------|
| •  | Wi-Fi<br>仮ROATUREA                   |
| á  | モバイル ネットワーク<br>Ymobile               |
| 0  | <b>データ使用量</b><br>XXX048 のデータを使用しています |
| Ø  | アクセス ポイントとテザリング<br>OFF               |
| 07 | VPN &L                               |
|    | モバイルプラン                              |
| *  | 横内モード                                |

🏁 モバイルネットワーク設定画面が表示されます。

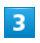

🏁 VoLTEサービスが設定されます。

### 🧜 VoLTEサービス利用時のご注意

VoLTEは4Gサービスを利用します。本機の4Gサービスが無効に なっているときは、利用できません。VoLTEが利用できないとき は、次の操作で4Gサービスが有効( ④ 表示)になっているかど うかを確認してください。

ワーク 
● 
優先ネットワークタイプ 
● 
4G (推奨)

・無効(○)になっているときは、 4G(推奨) をタップして有効(○)にしてください。

# Y!mobile メール

| Y!mobile メールについて         | 28  |
|--------------------------|-----|
| Y!mobile メールを利用開始する      | 28  |
| アカウントの切り替えについて           | 29  |
| 会話型表示/リスト型表示について         | 29  |
| Y!mobile メールを会話型表示で利用する  | 30  |
| Y!mobile メールをリスト型表示で利用する | .34 |
| Y!mobile メール設定           | 38  |
| MMS/SMSを会話型表示で利用する       | 4C  |
| MMSをリスト型表示で利用する          | 47  |
| MMS/SMS設定                | .51 |

### Y!mobile メールについて

Y!mobile メールは、ワイモバイル公式メールアプリです。 Y!mobile メールアドレス (@yahoo.ne.jp) に加え、Yahoo!メール (@yahoo.co.jp)、SMS / MMS、Gmailなど複数のメールアカウン トもまとめてご利用いただけます。また、家族や友人とのコミュニ ケーションがよりスムーズに楽しめる会話型の表示形式にも対応し ています。

#### 👸 更新によるアプリ変更について

Y!mobile メールアプリの利用方法や画面イメージはアプリの更 新により変更になる可能性があります。 詳しくは、下記のワイモバイルウェブサイトをご参照ください。 http://www.ymobile.jp/service/ymobile/mail/

Y!mobile メールで管理できるアカウントー 覧

| 項目                                | 詳細                                                                                                    |
|-----------------------------------|----------------------------------------------------------------------------------------------------|
| Y!mobile<br>メール<br>(@yahoo.ne.jp) | Y!mobileで提供しているメールサービスで<br>す。<br>自宅のパソコンからでも、本機と同じように<br>送受信することができます。他社のメール<br>フィルタ等では、携帯電話・PHSと扱われま<br>す。 |
| Yahoo!メール<br>(@yahoo.co.jp)       | Yahoo!メールサービス用アカウントです。<br>Y!mobile初期登録時にYahoo!Japan IDをお持<br>ちでない場合は自動的に取得されます。                             |
| MMS<br>(@ymobile.ne.jp)           | 他社の携帯電話、パソコンなどのeメール対応<br>機器とも送受信できるメールです。SMSより<br>長いメッセージ、画像や動画などを添付して<br>送信することができます。                      |
| SMS(電話番<br>号)                     | 携帯電話の電話番号を宛先として短いメッ<br>セージ(全角70文字まで)の送受信ができま<br>す。<br>お申し込み不要ですぐに利用できます。                                    |
| Gmail                             | GmailはGoogleのウェブメールサービスです。<br>ウェブ上のGmailと、本機のGmailを自動で同<br>期することができます。                                      |
| eメール                              | 会社や自宅のパソコンなどで送受信しているe<br>メール(POP3/IMAP4)を、本機でも同じよ<br>うに送受信することができます。                                        |

👸 パソコンからeメール送受信内容を確認する

本機のeメールで送受信を行うと、本機とメールサーバーとで同 期が行われ、パソコンからでも同じ送受信内容(POP方式の場合 は受信内容のみ)を確認できます。

📙 eメールについて

eメールを使用するには、メールアカウントを設定する必要があ ります。

### Y!mobile メールを利用開始する

Y!mobile メールは、Y!mobile メールアドレスやほかのメールサー ビスを利用することができます。

### Y!mobile メールアドレスを利用する

Y!mobile メールアドレスでY!mobile メールを利用するための設定 を行います。

※アプリの利用方法や画面イメージはアプリの更新により変更にな る可能性があります。

Y!mobile メールアドレスをお持ちでない場合、
 (かんたん設定)から作成できます。

1

ホーム画面でお気に入りトレイを上にフリック ⋺ 🖄 (メール)

| Q.アプリを検索 |      |              |          |
|----------|------|--------------|----------|
|          | ۲    | 31           | 5        |
| あんしんフ.   | カメラ  | カレンダー        | かんたん説.   |
|          | 0    | ٠            | <b>I</b> |
| F917     | 7715 | 281          | 297      |
| <b>*</b> |      | 010<br>RRENK | <b>8</b> |
|          |      |              |          |
| 0        |      | 6            | 0        |
| 10:2     | 24   | 18.5S        | 381815   |
| 0        | 0    | M            | G        |

🏁 Y!mobile メールの利用開始画面が表示されます。

・以降は、画面に従って操作してください。

#### 🦉 メール表示方法について

Y!mobile メールの設定中に、メールの表示方法を「会話型」と「リスト型」から選択できます。また、表示方法はあとから切り 替えることができます。詳しくは、「会話型表示/リスト型表示 について」を参照してください。

王 Y!mobile メールアドレスを追加する

メールBOX画面で 
 ⇒ 設定 
 > Y!mobile メールでログ
 インしていません 
 > Y!mobile メールでログイン 
 > 画面
 に従って操作

## アカウントの切り替えについて

登録している複数のメールアカウントを切り替えることができま す。

アカウントを切り替える

### 1

変更したいメールアカウントをタップ

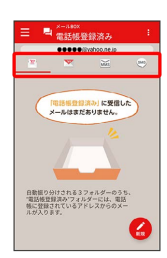

🏁 アカウントが切り替わります。

### 会話型表示/リスト型表示について

メールの表示方法には、会話型表示とリスト型表示の2種類があります。

会話型表示とリスト型表示を切り替える

### 1

ホーム画面でお気に入りトレイを上にフリック ラ 👛 (メール)

| Q アプリを検索 |       |                  |        |
|----------|-------|------------------|--------|
| ۰        | ۲     | 31               | 6      |
| あんしんフ.   | ±25   | カレンダー            | かんたんぽ  |
|          | 0     | ٠                | 2      |
| ドライブ     | 7946  | 781              | 297    |
| ÷.       | 0     | (t <b>.]</b> (t) | 9      |
| ×=1.     | メッセージ | <b>第8送</b> 前×-   | 8801   |
| 0        |       |                  | 8      |
| 8.8      | 84    | 18.15            | 301015 |
|          | a     | м                | 6      |

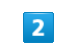

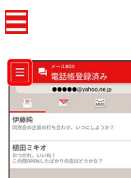

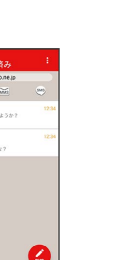

29

### 3

設定

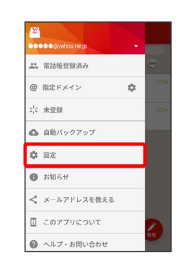

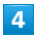

設定したいメールアカウントをタップ

| アカウント設定               |   |
|-----------------------|---|
| 🖄 🍽 🍽 🖉 yahoo.ne.jp   |   |
| WILL TVS minute - A   |   |
| 🗺 🐽 🍽 🖓 ymobile.ne.jp |   |
|                       |   |
| 十 アカウントの追加            |   |
| アカウント共通設定             |   |
| 文字の大きさ                | 5 |
| 会話型で見るボタンを表示する        | - |
| 会話型で送信確認をする           |   |
|                       |   |

・SMSはリスト型表示に切り替えられません。

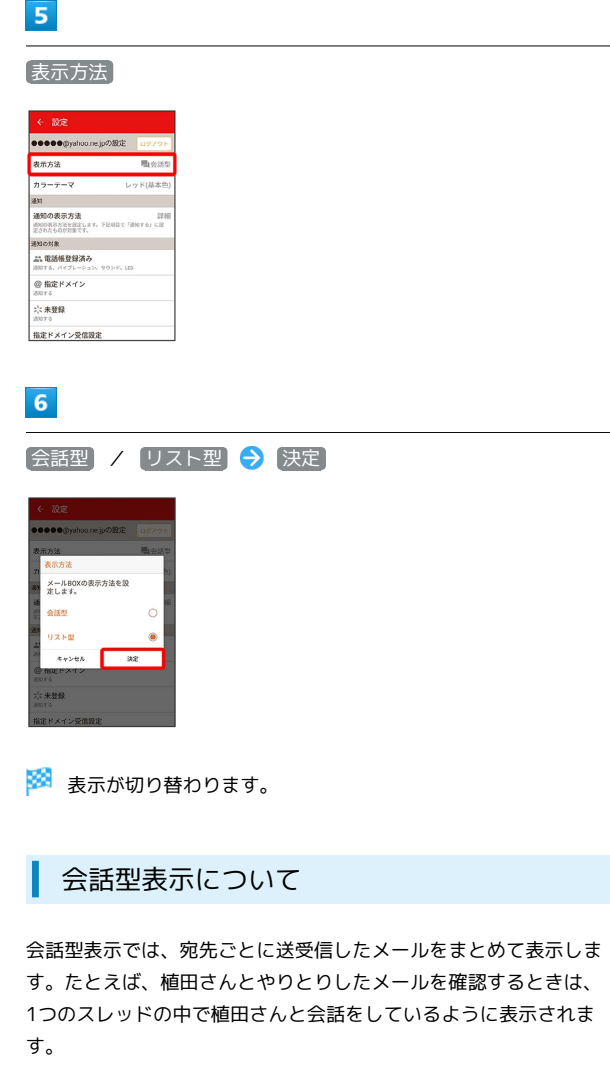

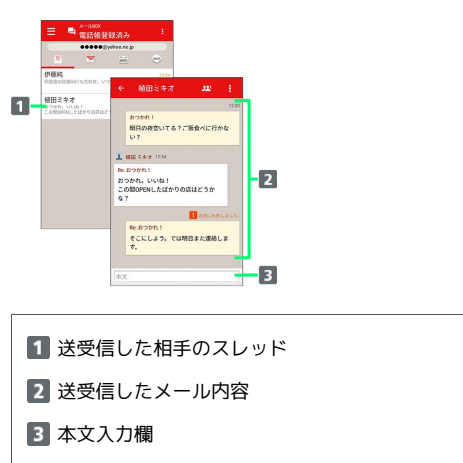

### リスト型表示について

リスト型表示では、「受信箱」や「送信済み」、作成したサブフォ ルダーなどに分けてメールを保存します。

| 2 N                                   |       |
|---------------------------------------|-------|
| ····································· | 8     |
| ✓ 下音さ                                 | 12.34 |
| ◀ 送信消み                                | 12:24 |
| 1:10 (0:16)                           |       |
| 個人フォルダー ・                             |       |
| ◎ 自動バックアップ                            |       |
| <b>\$</b> 82                          |       |
| вяби                                  |       |
| □ このアプリについて                           | N.R.  |

Y!mobile メールを会話型表示で利用 する

メールを送信する

### 1

ホーム画面でお気に入りトレイを上にフリック ラ 🛎 (メール)

| Q. アプリを検索    |       |        |        |
|--------------|-------|--------|--------|
|              | ۲     | 31     | 3      |
| あんしんフ.       | カメラ   | カレンダー  | かんたん役。 |
|              | 0     | -      |        |
| F917         | 7718  | 281    | 297    |
| ۰ <u>۳</u> . | 0     | 0.10   |        |
| X-1.         | *72-9 | RSENX. | NOT    |
| 0            |       |        | 0      |
| G            |       | 9      | 0      |
| nog          | 12.0  | 18     | 1000   |
|              |       | M      | G      |

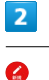

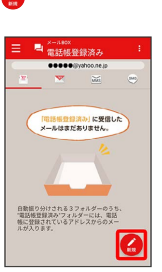

🏁 宛先選択画面が表示されます。

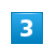

送信する宛先を選択 ⋺ 決定

| ← 1件の宛先を派   | BR 4     |      |
|-------------|----------|------|
| 電話板 グルーフ    | XARE     | 受信服器 |
| 宛先を検索       |          |      |
| 伊藤純         |          | あ    |
| - 00000@yah | oo.ne.ip | か    |
| - 植田ミキオ     |          | 2    |
| 00000@yah   | oo.ne.jp | t⊂.  |
|             |          | 4    |
|             |          | (#   |
|             |          | \$   |
|             |          | *    |
|             |          | 5    |
|             |          | わ    |
|             |          | 英    |
| キャンセル       | ;#       | 定    |

🏁 メール送受信画面が表示されます。

- 宛先入力をタップすると、宛先を直接入力できます。また、入力した宛先を電話帳に登録することもできます。
- ・宛先は複数選択することができます。

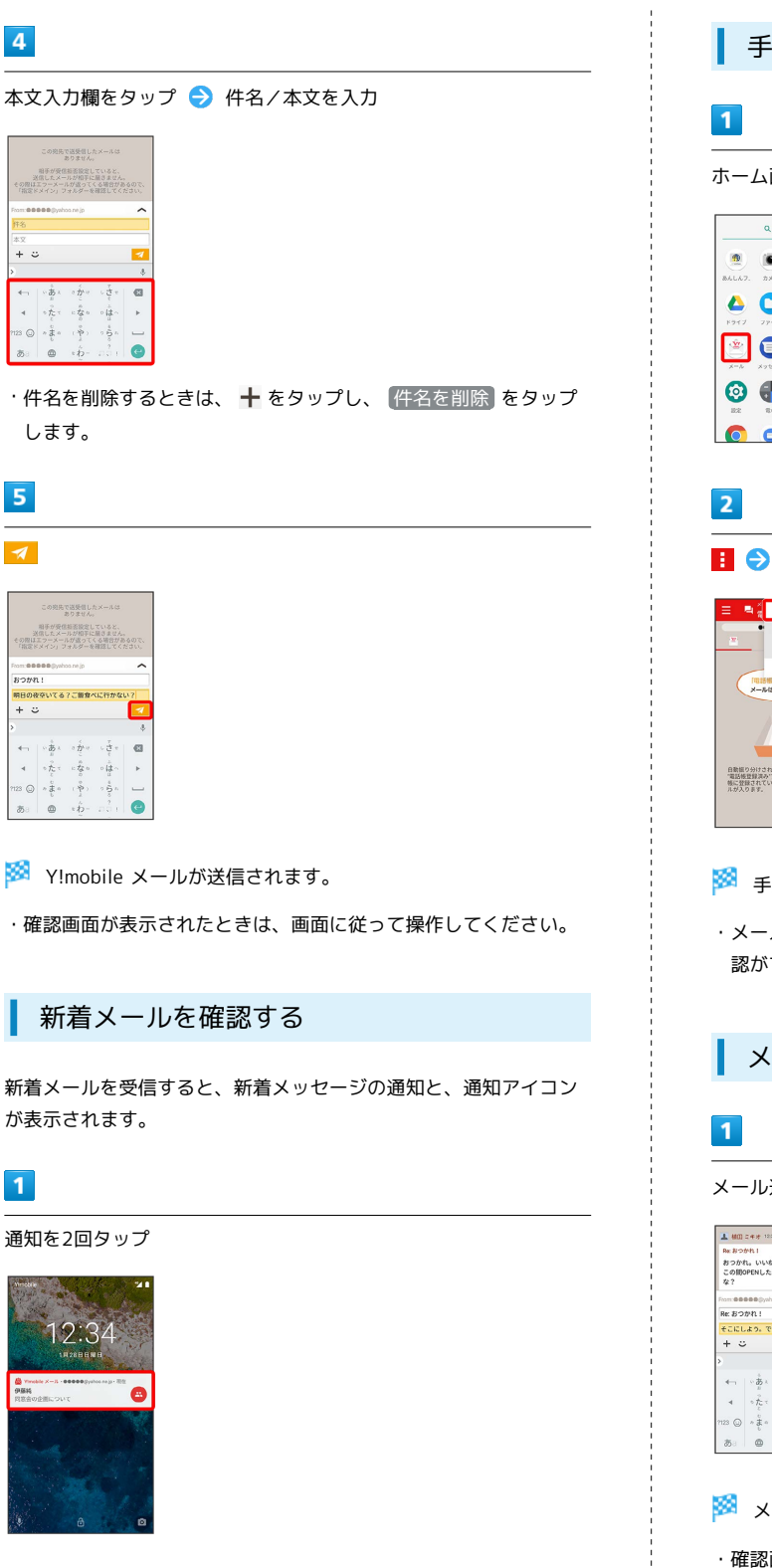

Y!mobile X-JL

31

手動でメールを受信する

ホーム画面でお気に入りトレイを上にフリック ラ 👛 (メール)

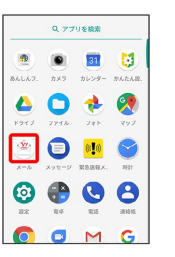

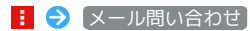

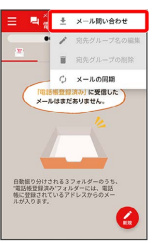

🏁 手動でメールを受信します。

・メールBOX画面で下にドラッグ/フリックしても新着メールの確 認ができます。

#### メールを返信する

メール送受信画面で本文入力欄をタップ ラ 本文を入力 ラ 🗾

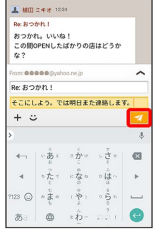

🏁 メールが送信されます。

·確認画面が表示されたときは、画面に従って操作してください。

🏁 メール送受信画面が表示されます。

- ・通知アイコンから確認するには、ステータスバーを下にドラッグ
   /フリックして通知パネルを開き、通知をタップします。
- ・通知の表示方法は変更できます。詳しくは「Y!mobile メールの設定」を参照してください。

### 32

| Y!mobile メールを確認する                                                                                                    |
|----------------------------------------------------------------------------------------------------|
| 1                                                                                                    |
|                                                                                                    |
| $Q_1 T T T U E E E$ $W$ $W$ $W$ $W L L L L L L L L L L L L L L L L L L L$                                                                                                    |
| 2                                                                                                    |
|                                                                                                    |
| Reference of the second second |
| 3                                                                                                    |
| <ul> <li>■acin(woc)(2)(2)(2)(2)(2)</li> <li>■acin(woc)(2)(2)(2)(2)</li> <li>■acin(woc)(2)(2)(2)(2)(2)</li> <li>■acin(woc)(2)(2)(2)(2)(2)</li> <li>■acin(woc)(2)(2)(2)(2)(2)(2)</li> <li>■acin(woc)(2)(2)(2)(2)(2)(2)(2)</li> <li>■acin(woc)(2)(2)(2)(2)(2)(2)(2)(2)</li> <li>■acin(woc)(2)(2)(2)(2)(2)(2)(2)(2)(2)(2)(2)(2)(2)</li></ul>                                                                                                    |
| 🏁 メールBOX画面が表示されます。                                                                                                    |
| <ul> <li>・電話帳に登録済みの相手とのメールを確認するときは、電話帳登録済みをタップします。</li> <li>・指定ドメインに設定した相手とのメールを確認するときは、指定ドメインをタップします。</li> <li>・電話帳に未登録の相手とのメールを確認するときは、未登録をタップします。</li> </ul>                                                                                                    |
| 4                                                                                                    |

## < 植田ミキオ **ル :** おつかれ。いいね! この間OPENしたばかりの店はどうか 🏁 メール詳細画面が表示されます。 メールBOX画面について ×-xaxx 電話帳登録済み ●●●●●Øyaloone 游耗 1 植田ミキオ 12:24 8 1 未読メール件数 アイコン 説明 送信に失敗したメールあり 1

5

メールをタップ ラ 詳細

宛先グループ (相手)をタップ

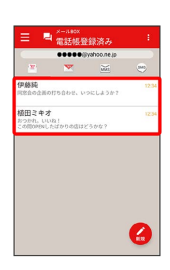

🏁 メール送受信画面が表示されます。

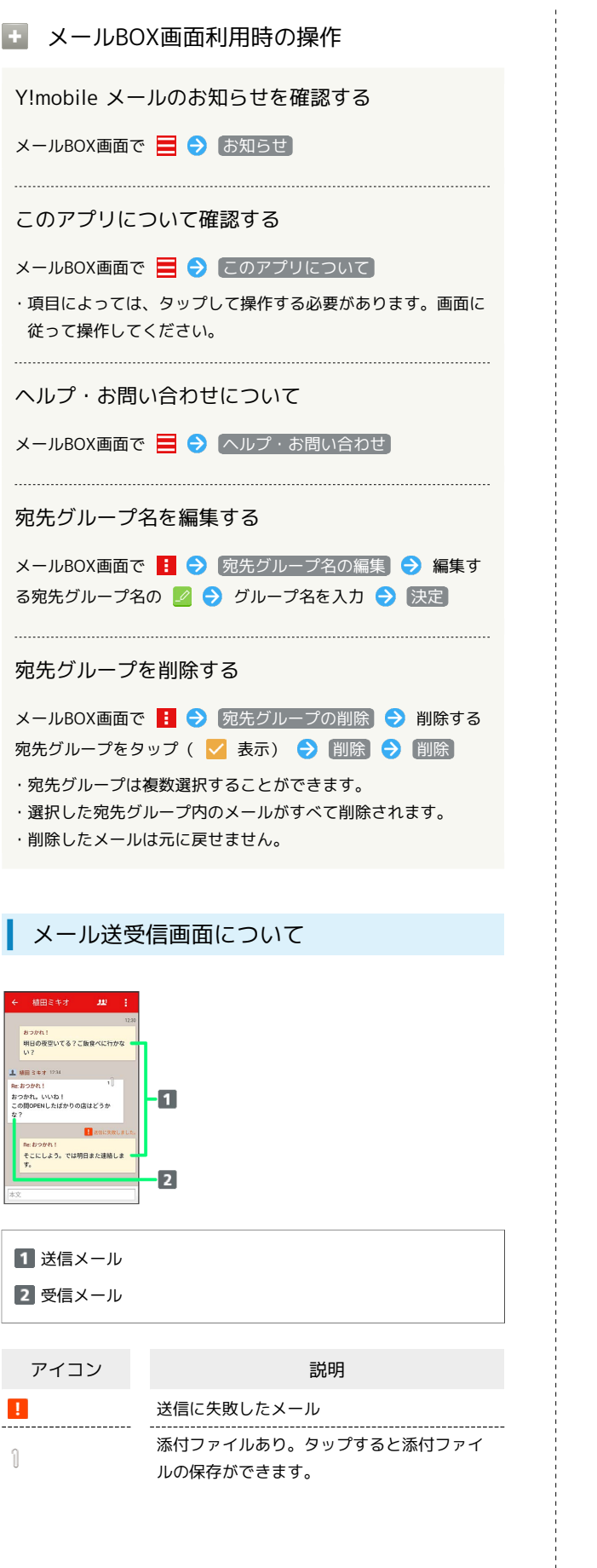

33 メール送受信画面利用時の操作 宛先グループに選択されている宛先を確認する メール送受信画面で 🛄 ラ 宛先を選択 🏁 宛先の詳細情報が表示されます。 ・ 🛄 の横に表示される数字は、選択されている宛先の数です。 添付ファイルを保存する メール送受信画面で 🍴 🔿 ファイル名をタップ 🔿 画像を保 存 / ファイルを保存 ・メール送受信画面でメールをタップ ラ (添付ファイル) と操作 しても保存できます。 ・添付画像のときは、メール送受信画面で画像をタップしても画 像の保存画面が表示されます。 ・ ①の横に表示される数字は、添付されているファイルの数で す。 メールを削除する メール送受信画面でメールをタップ ラ 削除 ラ 削除 ・削除したメールは元に戻せません。 メールの宛先を変更する メール送受信画面で 🚦 🔿 宛先を変更 🔿 宛先を選択 → 決定 ・宛先は複数選択することができます。 宛先グループから個人に送信する 宛先グループのメール送受信画面で 🛄 ଚ 宛先を選択 🔿 〔この宛先に送信〕 電話帳に登録されていない宛先を本機に登録する 電話帳に未登録の宛先のメール送受信画面で 🛄 ⋺ 宛先を選 択 🔿 既存の連絡先に追加 / 新規連絡先を作成 ラ 画面 に従って操作 メール詳細画面について

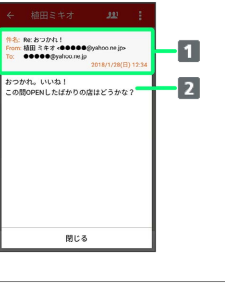

件名/差出人/宛先/送受信日時など
 本文

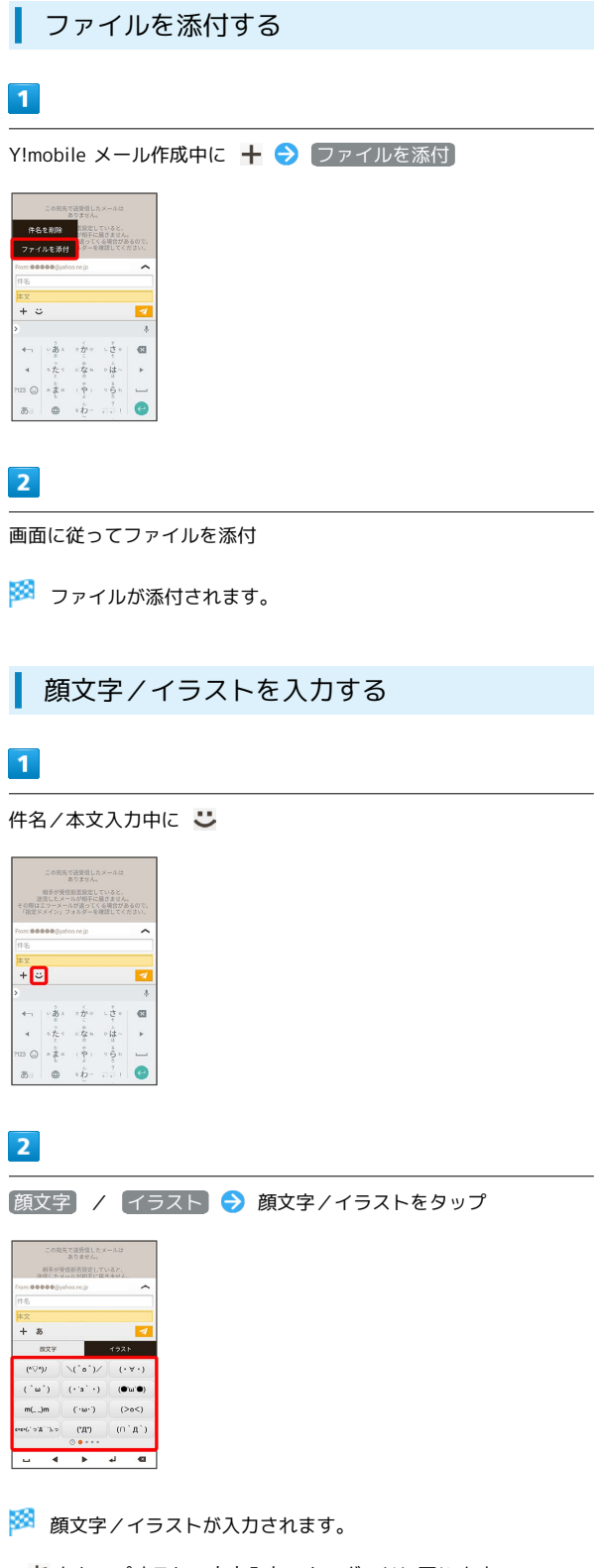

・あをタップすると、文字入力のキーボードに戻ります。

Y!mobile メールをリスト型表示で利 用する

メールを送信する

### 1

ホーム画面でお気に入りトレイを上にフリック ラ 🛎 (メール)

| Q. アプリを検索 |       |        |        |
|-----------|-------|--------|--------|
|           | ۲     | 31     | 3      |
| あんしんフ.    | カメラ   | カレンダー  | かんたん役. |
|           | 0     | -      |        |
| F947      | 7718  | 281    | 297    |
| · 22 ·    | 0     | 0.20   |        |
| X-1/2     | ×72-9 | MRIER. | N011   |
| 6         |       | 0      | A      |
| 9         |       |        | 2010   |
| -         | -     |        |        |
|           | 6     | M      | G      |

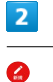

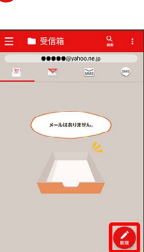

🏁 新規メール作成画面が表示されます。

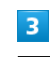

### ★ 転換メール作成 気 Trane Bio-Seeten Byndownige To Colors の本 の本 ここに本文を入力

🏁 宛先選択画面が表示されます。

- ・CcやBccで送信したい場合は、Cc,Bcc をタップして、 + を タップしてください。
- ・宛先欄をタップすると、宛先を直接入力できます。
### 4

### 送信する宛先を選択 ラ 決定

| ← 1件の宛先を選択         | + 宛先入力   |
|--------------------|----------|
| 電話板 グループ 送信度       | 型 受信用型   |
| 宛先を検索              |          |
| □ 伊藤純              | あ        |
| •••••@gyahoo.ne.jp | か        |
| ■ 植田ミキオ            | 3        |
| •••••@gyahoo.ne.jp | te te    |
|                    | 5        |
|                    | (3       |
|                    | 3        |
|                    | ~        |
|                    | 5        |
|                    | 4)<br>** |
|                    |          |
| キャンセル              | 決定       |

- ・宛先入力をタップすると、宛先を直接入力できます。また、入 力した宛先を電話帳に登録することもできます。
- ・宛先は複数選択することができます。
- ・送信する宛先を設定したあと、 0000 をタップし、 × をタップ
   すると宛先を削除できます。

# 5

件名/本文入力欄をタップ ⋺ 件名/本文を入力

| < 8     |       | ル作成       |         |    |
|---------|-------|-----------|---------|----|
| From B  | 9-000 | •@yahos.r | ejp-    | -  |
| To N    | 田ミキオ  |           |         |    |
| Collice |       |           |         |    |
| 件名      |       |           |         | 8  |
| 225     | 本文を入  | 'n        |         |    |
| ÷       |       |           |         |    |
|         |       |           |         | ÷. |
| ÷       | ··    | a the     | U d e   | Ø  |
| 4       | oter  | 1: to 0   | ◦ (‡ ~  | Þ  |
| n23 🔾   | 1     | (*)       | 0 Å 6 A | _  |
|         |       | 4         | 2       |    |

# 6

| 1  |  |
|----|--|
| 送信 |  |
|    |  |
|    |  |

| € 8          |                                        | ル作成        |                              | 7            |
|--------------|----------------------------------------|------------|------------------------------|--------------|
| From fil     | %*****                                 | •@yahoo.r  | ne.jp+                       | -            |
| To N         | 田ミキオ                                   |            |                              |              |
| Cc,Bee       |                                        |            |                              |              |
| #8 8         | つかれ                                    |            |                              | 0            |
| 明日の<br>い?    | 夜空いて                                   | る?ご飯       | 食べに行                         | かな           |
|              |                                        |            |                              |              |
| ÷            |                                        |            |                              |              |
| с<br>>       |                                        |            |                              | ş            |
| ;;<br>><br>← | ·                                      | a žite     | ت بال<br>ب ل ل ا             | •            |
| ;<br>;<br>;  | *===================================== | くかい あなの    | です。<br>です。<br>です。<br>では<br>の | 8<br>63<br>+ |
| •<br>•       | *あっったとしまり                              | くかこ のなののやう | o o o o o o o o o            | *            |

🏁 Y!mobile メールが送信されます。

### 新着メールを確認する

新着メールを受信すると、新着メッセージの通知と、通知アイコン が表示されます。

# 1

通知を2回タップ

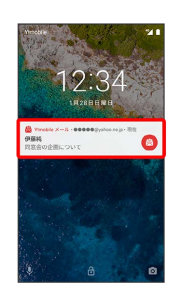

🏁 メール詳細画面が表示されます。

- ・通知アイコンから確認するには、ステータスバーを下にドラッグ
   /フリックして通知パネルを開き、通知をタップします。
- ・通知の表示方法は変更できます。詳しくは「Y!mobile メールの設定」を参照してください。

### 手動でメールを受信する

# 1

ホーム画面でお気に入りトレイを上にフリック ラ 👛 (メール)

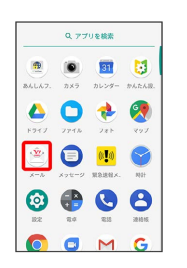

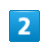

🚦 🔶 [メール問い合わせ]

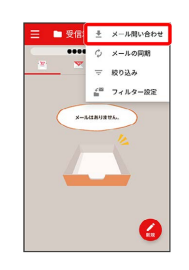

🏁 手動でメールを受信します。

 ・受信箱画面で下にドラッグ/フリックしても新着メールの確認が できます。

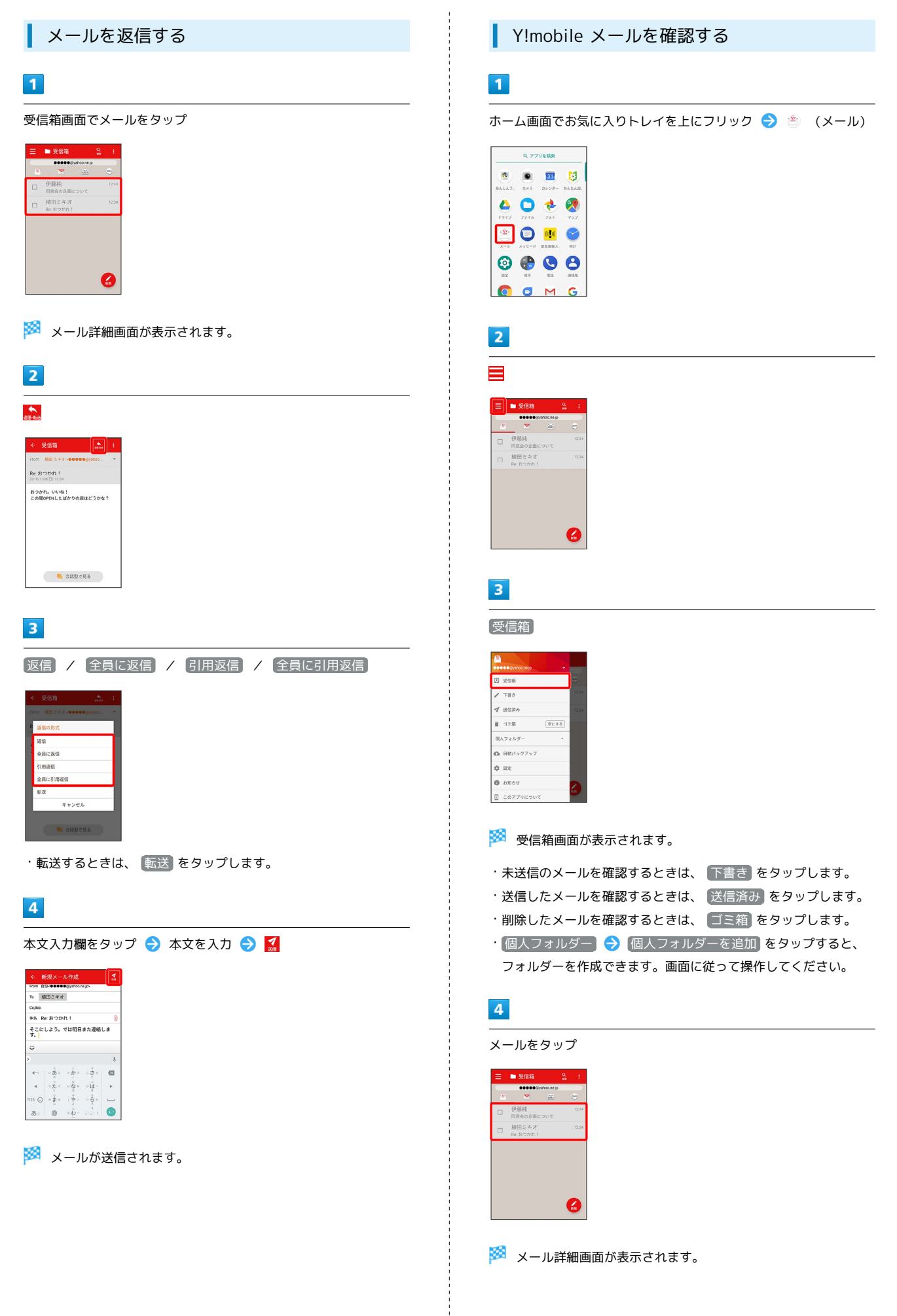

| 受信箱画面について                                                                                                    | メール詳細画面について                                                                                                    |
|----------------------------------------------------------------------------------------------------|----------------------------------------------------------------------------------------------------|
| ● 受信箱 <u>9</u> i<br>● 使 M ● 234<br>● 使 M ● 234<br>■ 使 D = 25 f 2<br>■ 使 D = 25 f 2<br>■ E = D = 25 f 2<br>■ E = D = 2 | Control     Control       Film     Control       Set     Control       Set     Control       Set     Control       Set     Control       Set     Control       Set     Control       Set     Control       Set     Control       Set     Control       Set     Control       Set     Control       Set     Set       Set     Set       Set     Set |
| 1 差出人/件名/受信日時など                                                                                                    | <ol> <li>差出人/宛先/件名/送受信日時など</li> <li>★ ★ ★</li> </ol>                                                                                                    |
| アイコン     説明       ①     添付ファイルあり                                                                                                    | <ul> <li>本文</li> <li>3 添付ファイルあり。タップすると添付ファイルの保存ができます。</li> </ul>                                                                                                    |
| ・ 受信箱画面利用時の操作                                                                                                    | メール詳細画面利用時の操作                                                                                                    |
| メールを既読 / 未読にする         受信箱画面でメールの □ ( ≤ 表示) ◆ 既読 / ま         メールを移動する         受信箱画面でメールの □ ( ≤ 表示) ◆ 移動         先のフォルダーをタップ         メールを削除する         受信箱画面でメールの □ ( ≤ 表示) ◆ 御魳                                                                                                    | <ul> <li>会話型表示に切り替える</li> <li>メール詳細画面で 会話型で見る</li> <li>・ € をタップすると、リスト型表示に戻ります。</li> <li>添付ファイルを保存する</li> <li>メール詳細画面で 添付ファイル ? ファイル名をタップ</li> <li>● 画像を保存 / ファイルを保存</li> <li>・メール詳細画面でアイコンをタップ ? 画像を保存 / ファ<br/>イルを保存 と操作しても保存できます。</li> <li>・ 添付ファイル の横に表示される数字は、添付されているファ<br/>イルの数です。</li> <li>メール詳細画面で ! ? 診動 ? 移動先のフォルダーを<br/>タップ</li> </ul>  |
|                                                                                                    | メールを削除する<br>メール詳細画面で 🚦 ラ 削除                                                                                                    |

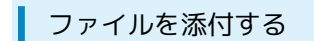

Y!mobile メール作成中に 🕛

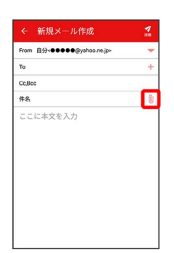

2

画面に従ってファイルを添付

🏁 ファイルが添付されます。

顔文字/イラストを入力する

1

件名/本文入力中に 😃

| € 8     |       | ル作成       |        |   |
|---------|-------|-----------|--------|---|
| From B  | 9-000 | •@yahos.r | nejp~  | - |
| То      |       |           |        | + |
| Collice |       |           |        |   |
| 伴名      |       |           |        | 0 |
| 226     | 本文を入  | 'n        |        |   |
| ت<br>›  |       |           |        |   |
| 4-1     |       | a ž       | u di e | Ø |
| 4       | ったっ   | 10 10     | ۰ů.    | Þ |
|         | ~ ž = | (中)       | 0 \$ h | _ |
| 7123 😡  | 5     | - A -     |        |   |

2

(顔文字) / 【ーラスト ラ 顔文字/イラストをタップ)

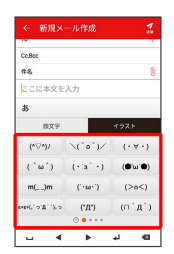

🏁 顔文字/イラストが入力されます。

・あをタップすると、文字入力のキーボードに戻ります。

# Y!mobile メール設定

Y!mobile メールに関する設定を行います。

### Y!mobile メールの設定

設定できる項目は次のとおりです。

| 項目                       | 詳細                                                   |
|--------------------------|------------------------------------------------------|
| ログアウト                    | 設定中のメールアカウントからログアウトし<br>ます。                          |
| <br>表示方法                 | ーーーーーーーーーーーーーーーーーーーーーーーーーーーーーーーーーーーー                 |
| カラーテーマ                   | <br>背景色などに使用される色を設定します。                              |
| 通知の表示方法                  | メールを受信したときの通知の表示方法を設<br>定します。                        |
| 電話帳登録済み                  | 電話帳に登録済みの相手からメールを受信し<br>たときの通知方法を設定します。              |
| 指定ドメイン                   | 指定ドメインに登録した相手からメールを受<br>信したときの通知方法を設定します。            |
| 未登録                      | 電話帳に未登録の相手からメールを受信した<br>ときの通知方法を設定します。               |
| <br>指定ドメイン受<br>信設定       | 指定ドメインのメールBOXで受け取るドメイ<br>ンを指定します。                    |
| フィルター設<br>定 <sup>1</sup> | 受信するメールを指定したフォルダーに自動<br>で振り分ける設定をします。                |
| 署名1                      | 設定した署名をメールの末尾に自動的に入力<br>します。                         |
| 迷惑メールの<br>受信             | 迷惑メールとして判定されたメールを受信す<br>るかどうかを設定します。                 |
| 海外からのアク<br>セス制限          | 海外からのメールソフトによるアクセスを制<br>限するかどうかを設定します。               |
| アカウントの別<br>表示            | Y!mobile メールと連携しているYahoo!メール<br>を個別に表示させるかどうかを設定します。 |

1 表示方法が「リスト型」のときに設定できます。

# 1

ホーム画面でお気に入りトレイを上にフリック ⋺ 🖄 (メール)

|               | Q 77  | りを検索      |             |
|---------------|-------|-----------|-------------|
| ۲             | ۲     | 31        | 3           |
| 84647.        | 7.87  | カレンダー     | #AEAB.      |
| 6947          | 7748  | 281       | <b>2</b> 97 |
| · <u>\$</u> 2 | 0     | <b>0.</b> | 0           |
| X-1.          | メッセージ | ROBBY.    | NUT         |
| $\odot$       | •     | C         | 8           |
| 10:2          | 24    | 12.15     | 381015      |
|               |       | M         | 6           |

Y!mobile メール

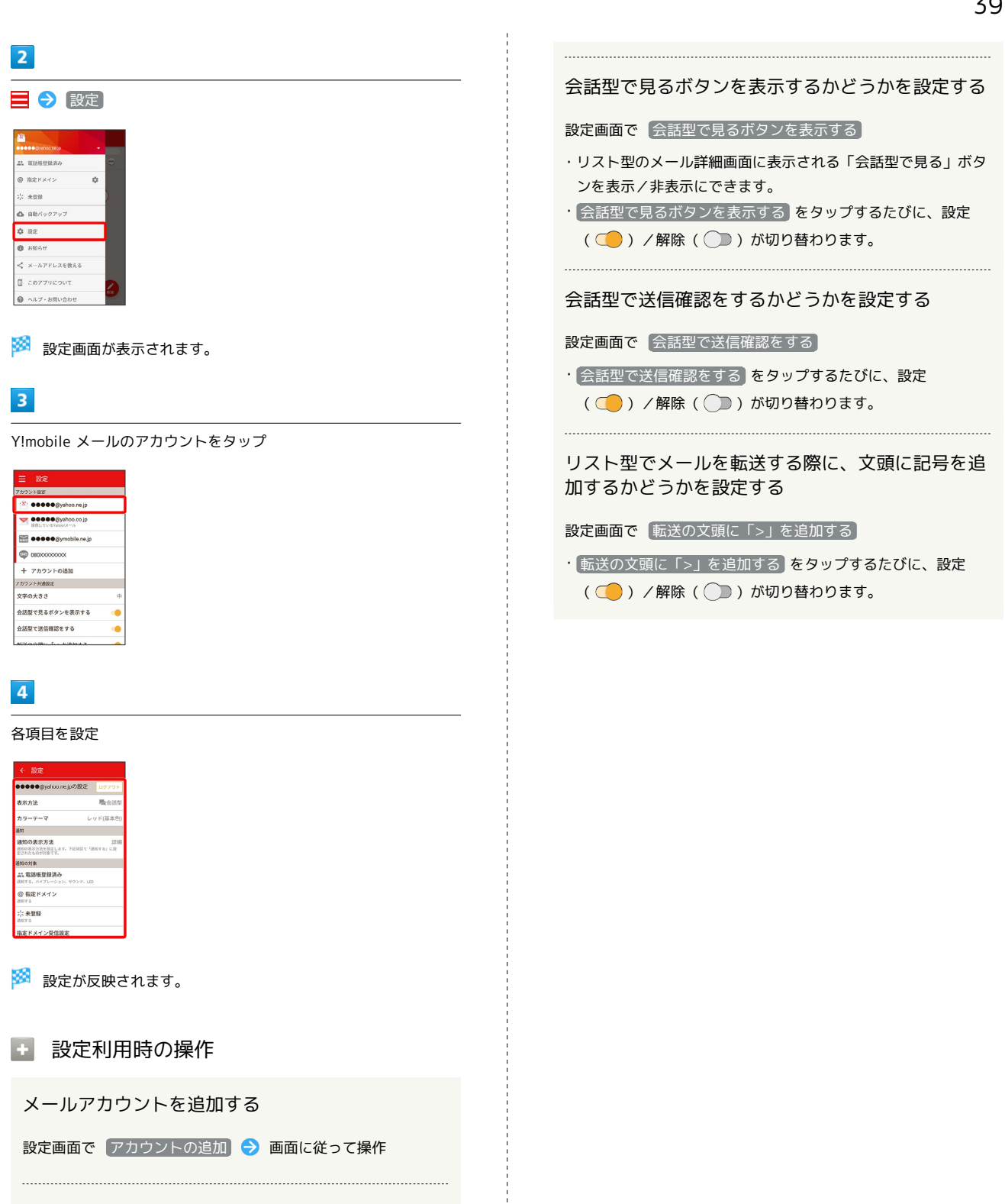

メールBOX/メール送受信/受信箱/メール詳細画 面に表示される文字の大きさを変更する

設定画面で 文字の大きさ ラ 小 / 中 / 大 / 特 大

・会話型表示では、メール詳細画面に表示される文字の大きさを 変更できません。

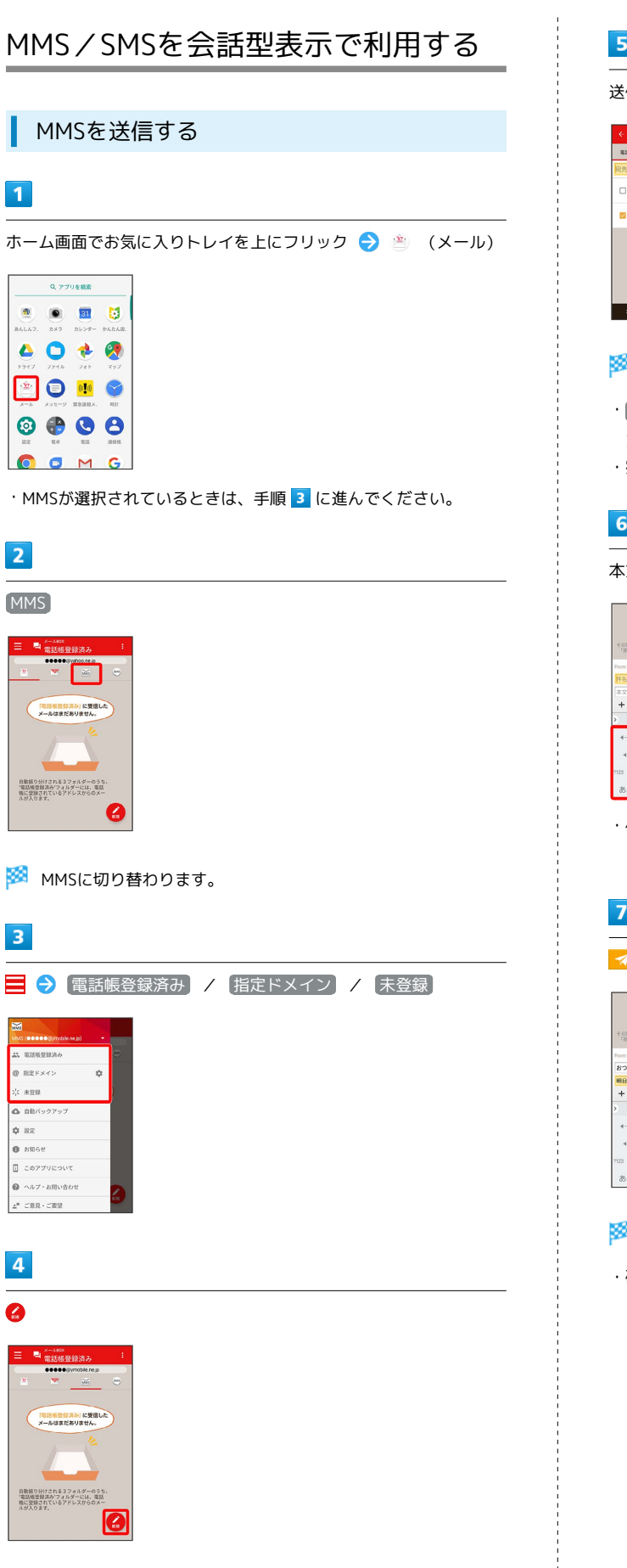

🏁 宛先選択画面が表示されます。

5

送信する宛先を選択 ⋺ 決定

| ← 1件の宛先を選択 +      | 宛先入力 |
|-------------------|------|
| 電話板 グループ 送信度型     | 受引用器 |
| 宛先を検索             |      |
| □ 伊藤純             | あ    |
| eeee@gyahoo.ne.jp | か    |
| - 植田ミキオ           | æ    |
| eeeee@yahoo.ne.jp | た    |
|                   | 4    |
|                   | (#   |
|                   |      |
|                   | *    |
|                   | 5    |
|                   | わ    |
|                   | 英    |

🏁 メール送受信画面が表示されます。

・ 宛先入力 をタップすると、宛先を直接入力できます。また、入 力した宛先を電話帳に登録することもできます。

・宛先は複数選択することができます。

# 6

本文入力欄をタップ 🌍 件名/本文を入力

| その開は、<br>「限定ド | この宛先<br>相手が受付<br>信したメー<br>こつーメー<br>スイン」 7 | で選奨信し;<br>ありません。<br>ほど指定し<br>ルが返って、<br>(オルダーを | セメールは<br>ていると、<br>届きません。<br>(る場合が表<br>確認してく) |    |
|---------------|-------------------------------------------|-----------------------------------------------|----------------------------------------------|----|
|               | <b>000</b> @ym                            | obile.ne.jp                                   |                                              | ^  |
| 件名            |                                           |                                               |                                              |    |
| + ::          |                                           |                                               |                                              | 7  |
|               |                                           |                                               |                                              | \$ |
| ←-            | · B ·                                     | 0 tra                                         | u de e                                       | 8  |
| 4             | ofer                                      | 12 to 10                                      | ∘ (‡ ~                                       | ۲  |
| 123 🔾         | ~ \$ a                                    |                                               | 0 \$ 6 h                                     | _  |
| *             | 0                                         | ÷ĥ-                                           |                                              | 0  |

・件名を削除するときは、 🕂 をタップし、 件名を削除 をタップ します。

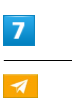

| -omit | この現先<br>相手が受信<br>(信したメー<br>エワーメー | で選奨信し;<br>ありません。<br>回販否設定し<br>ルが招手に<br>ルが返って・ | セメールは<br>ていると、<br>届きません。<br>( る場合があ | 607. |
|-------|----------------------------------|-----------------------------------------------|-------------------------------------|------|
| HC2 N |                                  |                                               | MELTE                               | earc |
| 100   | eeegym                           | obile.ne.jp                                   |                                     |      |
| 5.204 |                                  |                                               |                                     |      |
| 1108  | ENUITS                           | ?こ版算/                                         | CICHTIM CI                          |      |
| + :   | 2                                |                                               |                                     | 1    |
|       |                                  |                                               |                                     | 4    |
| ←-    | · BA                             | o fra                                         | $\sim \frac{\gamma}{2} <$           | Ø    |
| 4     | ofer                             | 12 40                                         | ∘ (at ∼                             |      |
| 8 O   | n to                             | (*)                                           | 000                                 | -    |
|       |                                  |                                               |                                     |      |

🏁 MMSが送信されます。

・確認画面が表示されたときは、画面に従って操作してください。

# SMSを送信する 1 ホーム画面でお気に入りトレイを上にフリック ⋺ 👛 (メール) Q アプリを検索 🛆 🔿 🚸 🥘 🖹 🗊 💌 🌍 📀 💮 🕓 😁 👩 🗗 M G ・SMSが選択されているときは、手順 3 に進んでください。 2 (SMS) <sup>2-1800</sup> 電話帳登錄済。 「電話場登録済み」に受信した メールはまだありません。 日数据り分けされる3フォルダーのうち、 「電話板登録決めフォルダーには、電話 株に登録されているアドレスからのメー ルが入ります。 2 SMSに切り替わります。 3 📃 🔿 [電話帳登録済み] 🖊 [未登録] 二、電話施登録済み 宗 未登録 自動バックアッフ \$ 19.2 **6** вмет 🛙 ວດກວັນຂວາງປ ❷ ヘルプ・お問い合わせ 上" ご意見・ご要望 4 0 - - 1.40X 「電話場登録済み」に受信した メールはまだありません。

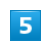

送信する宛先をタップ

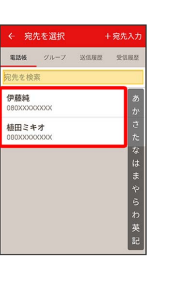

🏁 メール送受信画面が表示されます。

・ 宛先入力 をタップすると、宛先を直接入力できます。また、入 力した宛先を電話帳に登録することもできます。

# 6

本文入力欄をタップ ラ 本文を入力

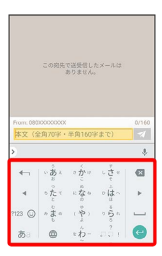

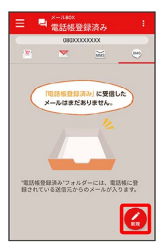

🏁 宛先選択画面が表示されます。

# 7

1

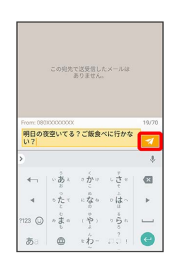

🏁 SMSが送信されます。

·確認画面が表示されたときは、画面に従って操作してください。

## 新着のMMS/SMSを確認する

新着のMMS/SMSを受信すると、新着メッセージの通知と、通知アイコンが表示されます。

### 1

通知を2回タップ

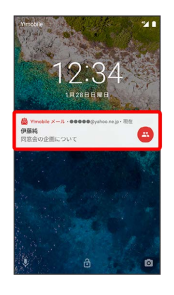

🏁 メール送受信画面が表示されます。

- ・通知アイコンから確認するには、ステータスバーを下にドラッグ
   /フリックして通知パネルを開き、通知をタップします。
   ・通知の表示方法は変更できます。詳しくは「MMSの設定」、
- 「SMSの設定」を参照してください。

📙 MMSメッセージについて

MMSのメッセージが表示されない場合は、 <mark>■</mark> → 設定 → MMSのアカウントをタップ → MMSメールアドレスの確認 を行ってください。 手動でMMSを受信する

・SMSは手動で受信できません。すべて自動で受信されます。

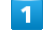

ホーム画面でお気に入りトレイを上にフリック ⋺ 👛 (メール)

|                  | Q 77  | りを検索                                                                 |             |
|------------------|-------|----------------------------------------------------------------------|-------------|
| ۲                | ۲     | 31                                                                   | ٢           |
| 86667.           | 0×9   | <i><i><i>h</i><sub><i>b</i></sub><i>b</i><sub><i>b</i></sub></i></i> | thattall.   |
| <b>1</b><br>1917 | 7915  | 781                                                                  | <b>X</b> 97 |
| · <u>\$</u>      | 0     | 0 <b>.</b>                                                           | 9           |
| ×-2              | メッセージ | MORENX.                                                              | 9901        |
| 0                | Ð     | Q                                                                    | 8           |
| 10:2             | 24    | 12.15                                                                | 301015      |
| 0                | 6     | M                                                                    | G           |

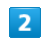

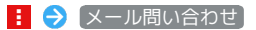

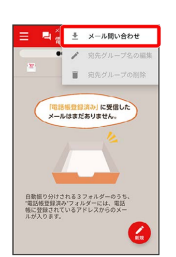

🏁 手動でMMSを受信します。

・メールBOX画面で下にドラッグ/フリックしても新着のMMSを確 認できます。

### MMSを返信する

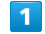

メール送受信画面で本文を入力 ⋺ 🗾

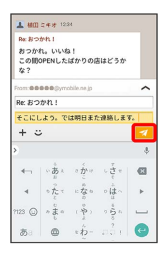

🏁 MMSが送信されます。

・確認画面が表示されたときは、画面に従って操作してください。

Y!mobile メール

# SMSを返信する

# 1

### メール送受信画面で本文を入力 ⋺ 🗾

|                    |                  |             |                               | 10.00 |
|--------------------|------------------|-------------|-------------------------------|-------|
| 明                  | 3の夜空い<br>?       | てる?ご        | 飯食べに行                         | かな    |
| 1 MB               | 12.0             | 4           |                               |       |
| おつかり<br>この間の<br>な? | h. いいれ<br>DPENした | a!<br>ばかりの6 | 5はどうか                         |       |
| From: 090          |                  |             |                               | 19/70 |
| そこにし<br>す。         | よう。で             | は明日まり       | と連絡しま                         | 7     |
| >                  |                  |             |                               | ÷     |
| <b>4</b> -1        | ··***            | a ž         | $= \frac{\tau}{2} +$          | Ø     |
| 4                  | った。              | 10 40       | ~ (‡ ~                        | Þ     |
| 7123 😡             | 10 to 10         | 、やい         | 0 <sup>4</sup> <sub>0</sub> 5 | _     |
| க                  | 0                | ۰ĥ-         | 2001                          | e     |

# 🏁 SMSが送信されます。

・確認画面が表示されたときは、画面に従って操作してください。

| MMSを確認する                                                                                                    |
|----------------------------------------------------------------------------------------------------|
| 1                                                                                                    |
| ホーム画面でお気に入りトレイを上にフリック ラ 🖄 (メール)                                                                                                    |
| <ul> <li>Q.779 KEK</li> <li>Q. 279 KEK</li> <li>Q. 200 KeV</li> <li>P.200 KeV</li> <li>Q. 200 KeV</li> <li>Q. 200 KeV</li></ul>                                                                                                    |
| 2                                                                                                    |
| MMS                                                                                                    |
| Anter Contraction of the second second secon |
| 🏁 MMSに切り替わります。                                                                                                    |
| 3                                                                                                    |
| ● 電話帳登録済み / 指定ドメイン / 木登録<br>■<br>■<br>■<br>■<br>■<br>■<br>■<br>■<br>■<br>■                                                                                                    |
| 🟁 メールBOX画面が表示されます。                                                                                                    |
| <ul> <li>・電話帳に登録済みの相手とのメールを確認するときは、電話帳登録済みをタップします。</li> <li>・指定ドメインに設定した相手とのメールを確認するときは、指定ドメインをタップします。</li> <li>・電話帳に未登録の相手とのメールを確認するときは、未登録をタップします。</li> </ul>                                                                                                    |

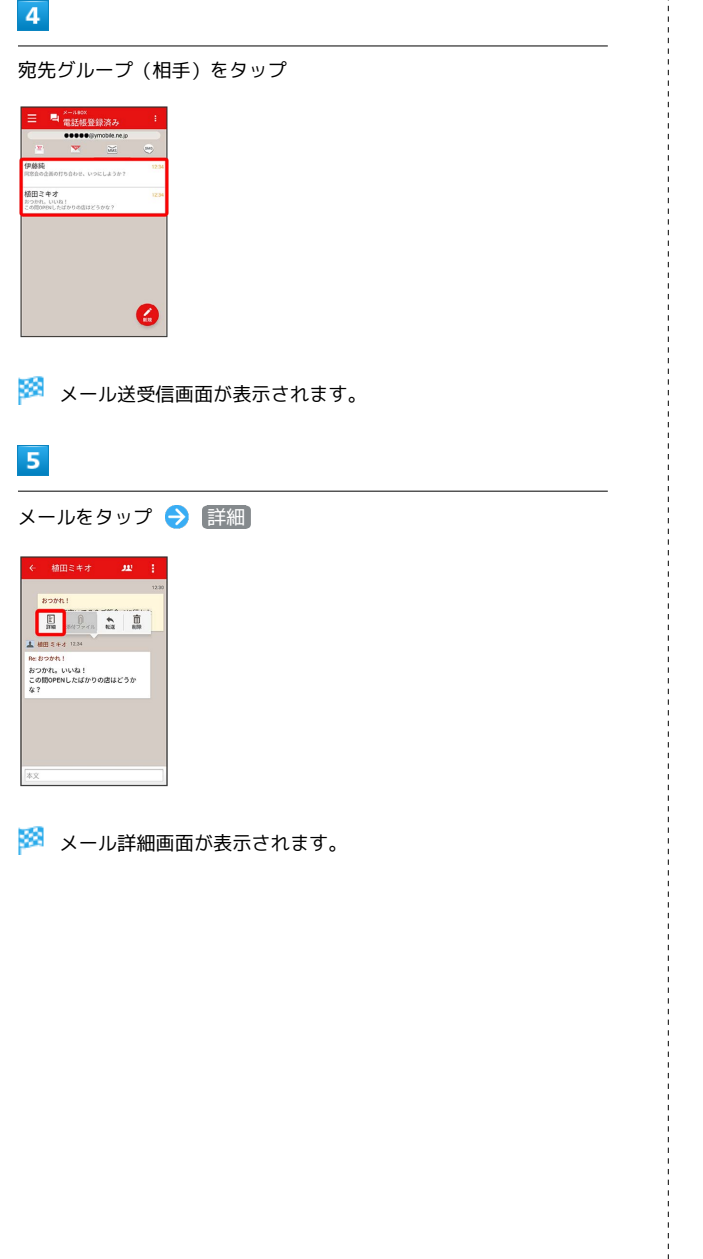

SMSを確認する 1 ホーム画面でお気に入りトレイを上にフリック ラ 🖄 (メール) Q アプリを検索 🖲 💼 📑 🛆 🔘 🚸 🧶 🖹 🗊 💌 🌍 📀 🏶 🕓 🖰 0 0 M G ・SMSが選択されているときは、手順 3 に進んでください。 2 (SMS) 「電話爆登録済み」に受信した メールはまだありません。 日歌組り分けされる3フォルダーのうち 「電話板登録決み"フォルダーには、電話 物に登録されているアドレスからのメー 2 🧭 SMSに切り替わります。 3 📃 ラ [電話帳登録済み] 🖊 [未登録] 二、 電話感覚録済み 宗 未登録 ▲ 自動バックアッ ¢ 19.2 お知らせ
 このアプリについて
 ヘルプ・お問い合わせ 上" ご意見・ご要望

🏁 メールBOX画面が表示されます。

- ・電話帳に登録済みの相手とのメールを確認するときは、電話帳登録済みをタップします。
- ・電話帳に未登録の相手とのメールを確認するときは、 未登録 を タップします。

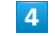

宛先をタップ

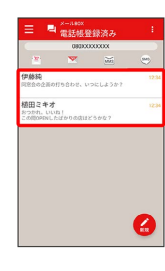

🏁 メール送受信画面が表示されます。

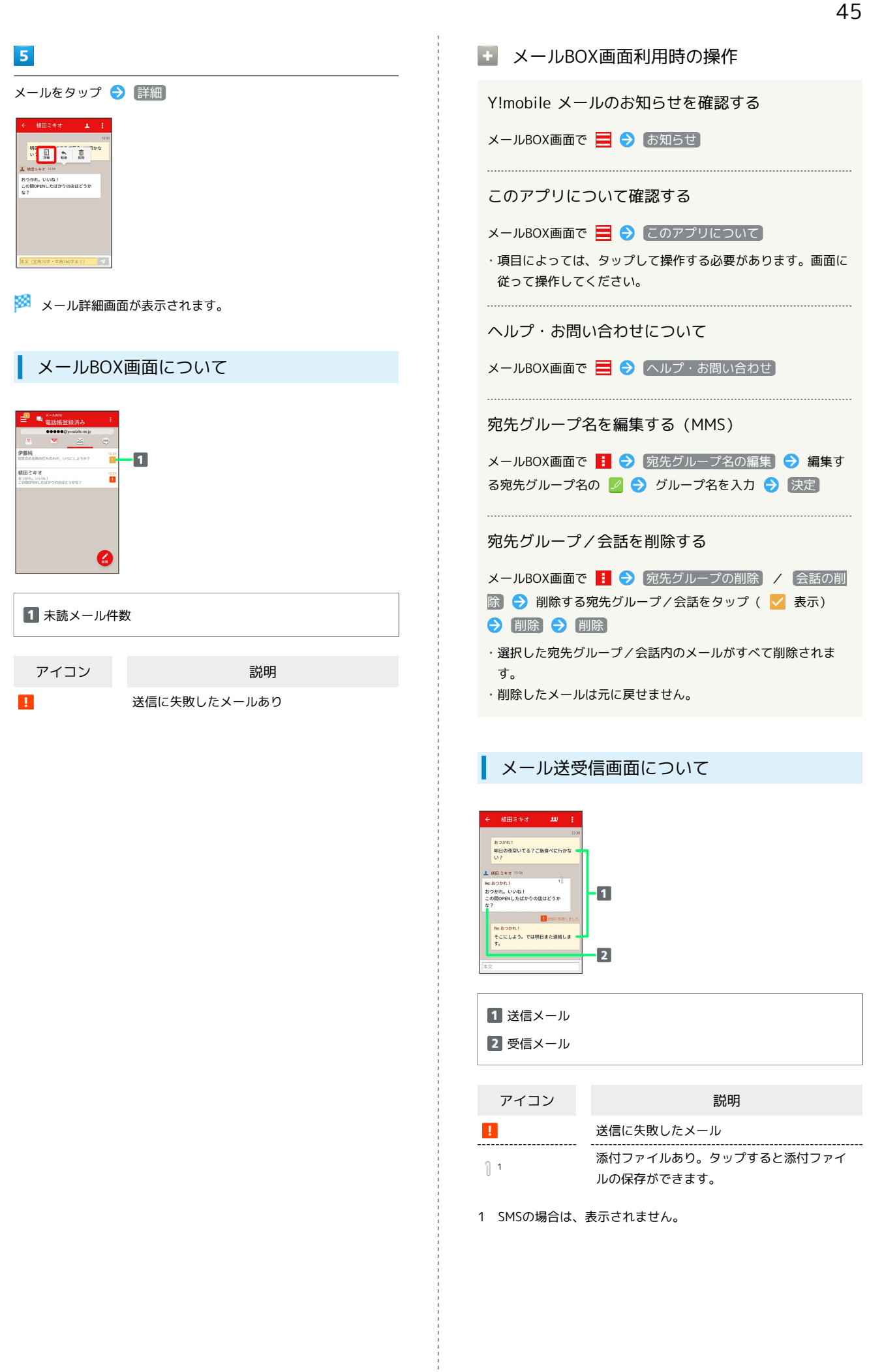

| ・ メール送受信画面利用時の操作                                                                                                    |
|----------------------------------------------------------------------------------------------------|
| 宛先グループに選択されている宛先を確認する<br>(MMS)                                                                                                    |
| メール送受信画面で 😐 ⋺ 宛先を選択                                                                                                    |
| ◎ 宛先の詳細情報が表示されます。 <ul> <li>. ひている宛先の数です。</li> </ul>                                                                                                    |
| 宛先を確認する (SMS)                                                                                                    |
| メール送受信画面で 👤 ⋺ 宛先を選択                                                                                                    |
| 🏁 宛先の電話番号が表示されます。                                                                                                    |
| 添付ファイルを保存する(MMS)                                                                                                    |
| メール送受信画面で 🏾 🔿 ファイル名をタップ 🔿 画像を保<br>存 / ファイルを保存                                                                                                    |
| <ul> <li>・メール送受信画面でメールをタップ (ごぶ付ファイル)と操作しても保存できます。</li> <li>・添付画像のときは、メール送受信画面で画像をタップしても画像の保存画面が表示されます。</li> <li>①の横に表示される数字は、添付されているファイルの数です。</li> </ul> |
| メールを削除する                                                                                                    |
| メール送受信画面でメールをタップ <b>→</b> 削除 <b>→</b> 削除<br>・削除したメールは元に戻せません。                                                                                            |
| メールの宛先を変更する (MMS)                                                                                                    |
| メール送受信画面で <mark>:</mark> 🔿 宛先を変更 ラ 宛先を選択<br>決定 ・宛先は複数選択することができます。                                                                                        |
| 宛先グループから個人に送信する (MMS)                                                                                                    |
| 宛先グループのメール送受信画面で 🞹 ᅌ 宛先を選択 ᅌ<br>この宛先に送信                                                                                                    |
| 電話帳に登録されていない宛先を本機に登録する                                                                                                    |
| 電話帳に未登録の宛先のメール送受信画面で <u>四</u> / <u>1</u> う<br>宛先を選択 う 既存の連絡先に追加 / 新規連絡先を作成<br>う 画面に従って操作                                                                 |

メール詳細画面について

| ÷                  | 植田ミキオ                                                    | ля                                | 1        |    |
|--------------------|----------------------------------------------------------|-----------------------------------|----------|----|
| 件名:<br>From<br>To: | Nr: おつかれ!<br>植田 ミキオ <b>くもももも</b> (<br>もももものgymobile.ne.) | Byahoo.ne.jp><br>p<br>2018/1/28(日 | i) 12:34 | -1 |
| 877<br>201         | ndu, UUdal<br>BOPENL faif#θας                            | <b>ま</b> はどうかな                    | .7       | -2 |
|                    | 閉じる                                                      |                                   | _        |    |

1 件名<sup>1</sup>/差出人/宛先/送受信日時など

2 本文

1 SMSの場合は、表示されません。

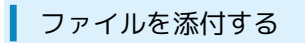

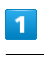

MMS作成中に 🕂 🔿 ファイルを添付

|                           |              | 8938A.                                       |                                                                                                    |                                                                                                    |
|---------------------------|--------------|----------------------------------------------|----------------------------------------------------------------------------------------------------|----------------------------------------------------------------------------------------------------|
| 伴名                        | 81.63        | 5級定し<br>ジ相手に                                 | ていると、<br>届きません。                                                                                                    |                                                                                                    |
| 771                       | ルを添付         | 見ってい                                         | (る場合があ)<br>確認してく)                                                                                                    |                                                                                                    |
| From:00                   | 000()ym      | obile.ne.jp                                  |                                                                                                    | ^                                                                                                    |
| 件名                        |              |                                              |                                                                                                    |                                                                                                    |
| 本文                        |              |                                              |                                                                                                    |                                                                                                    |
|                           |              |                                              |                                                                                                    |                                                                                                    |
| + :                       | 2            |                                              |                                                                                                    | 71                                                                                                    |
| + :<br>>                  | •            |                                              |                                                                                                    | <b>*</b>                                                                                                    |
| + :<br>><br>              | 。<br>- * あ * | a the se                                     | 10 - 10 - 10 - 10 - 10 - 10 - 10 - 10 -                                                                                                    | *<br>*                                                                                                    |
| + :<br>><br>~             | ・あ= った。<br>・ | 。<br>か · · · · · · · · · · · · · · · · · · · | 0<br>                                                                                                    | ÷                                                                                                    |
| + :<br>><br>4-1<br>1123 © | *あ=ったここの     | くかこのなののや                                     | <ul> <li>1</li> <li>1</li></ul> | <ul> <li>▲</li> <li>●</li> <li>●</li></ul> |

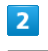

画面に従ってファイルを添付

🏁 ファイルが添付されます。

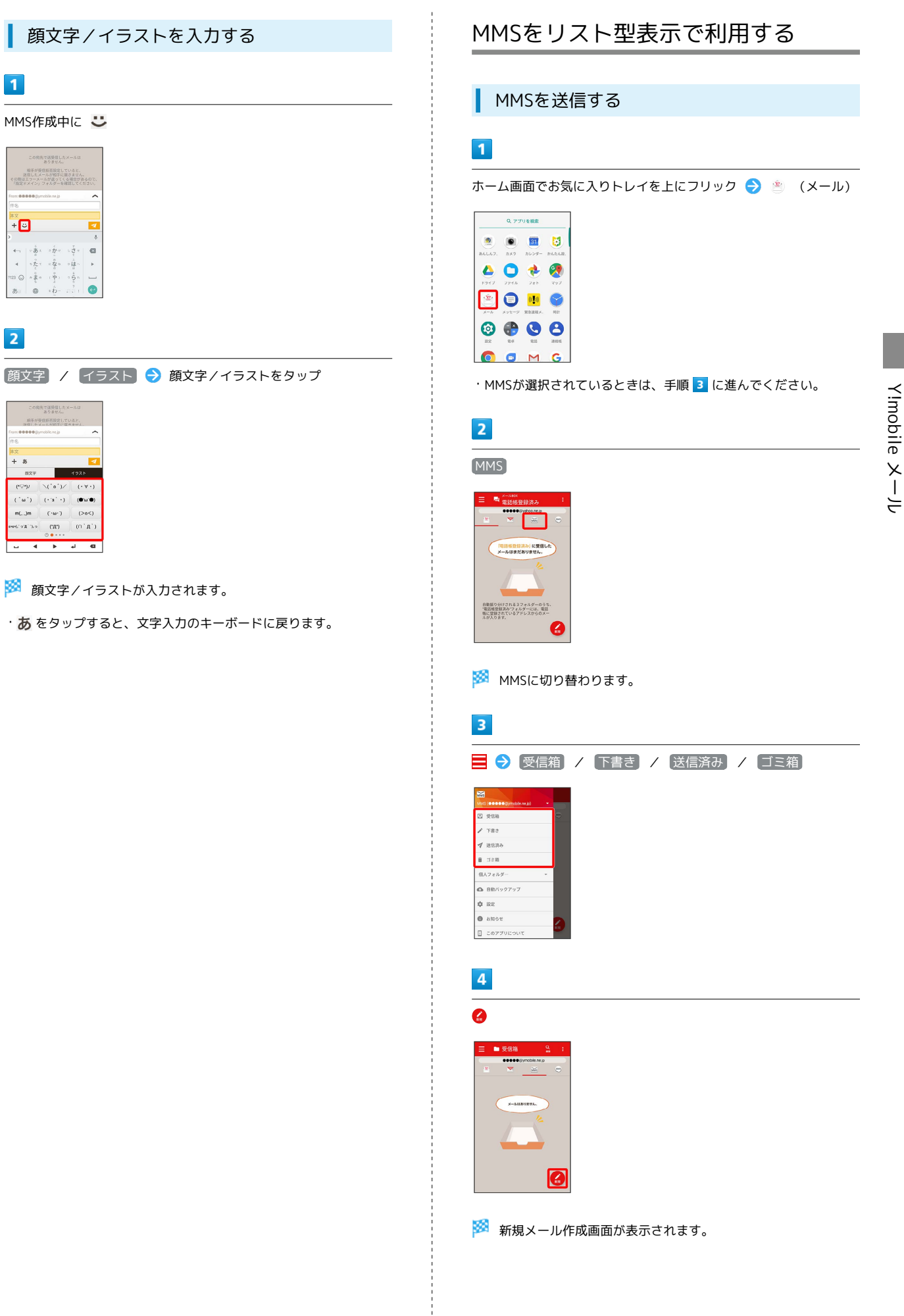

+ 🙂

+ ∩
 + ⇒
 ±
 ±
 ±
 ±
 ±
 ±
 ±
 ±
 ±
 ±
 ±
 ±
 ±
 ±
 ±
 ±
 ±
 ±
 ±
 ±
 ±
 ±
 ±
 ±
 ±
 ±
 ±
 ±
 ±
 ±
 ±
 ±
 ±
 ±
 ±
 ±
 ±
 ±
 ±
 ±
 ±
 ±
 ±
 ±
 ±
 ±
 ±
 ±
 ±
 ±
 ±
 ±
 ±
 ±
 ±
 ±
 ±
 ±
 ±
 ±
 ±
 ±
 ±
 ±
 ±
 ±
 ±
 ±
 ±
 ±
 ±
 ±
 ±
 ±
 ±
 ±
 ±
 ±
 ±
 ±
 ±
 ±
 ±
 ±
 ±
 ±
 ±
 ±
 ±
 ±
 ±
 ±
 ±
 ±
 ±
 ±
 ±
 ±
 ±
 ±
 ±
 ±
 ±
 ±
 ±
 ±
 ±
 ±
 ±
 ±
 ±
 ±
 ±
 ±
 ±
 ±
 ±
 ±
 ±
 ±
 ±
 ±
 ±
 ±
 ±
 ±
 ±
 ±
 ±
 ±
 ±
 ±
 ±
 ±</

2

+ 3

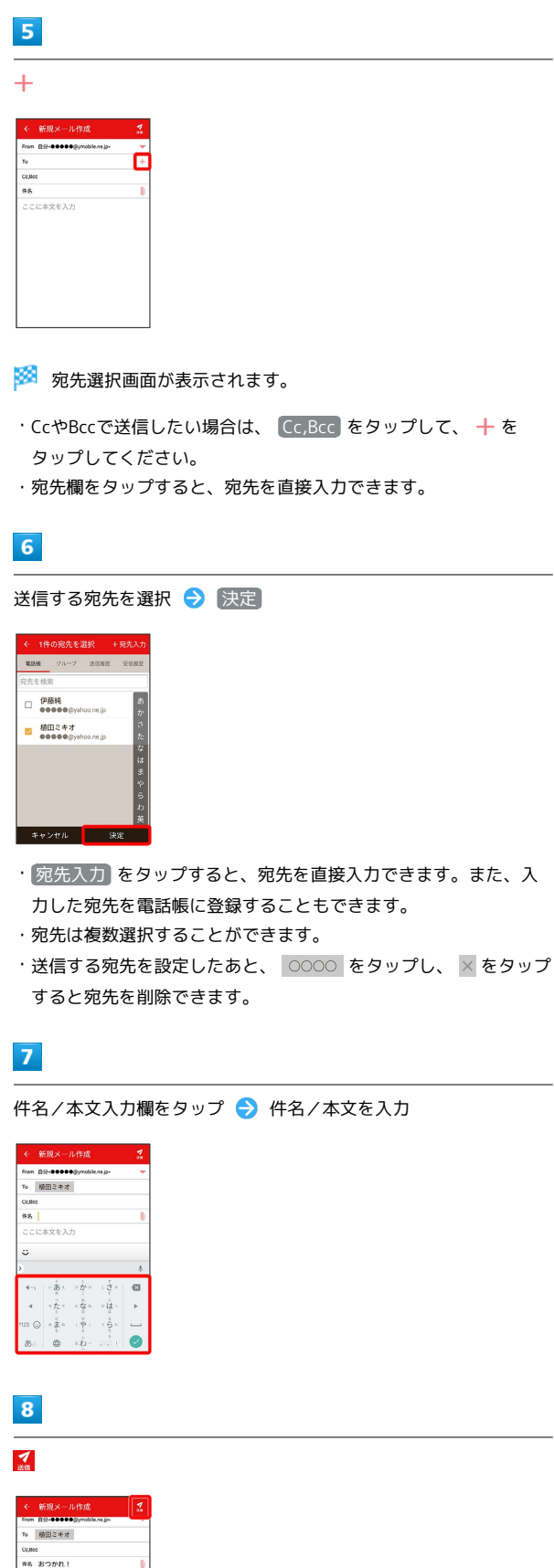

🏁 MMSが送信されます。

### 新着のMMSを確認する

新着のMMSを受信すると、新着メッセージの通知と、通知アイコン が表示されます。

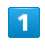

通知を2回タップ

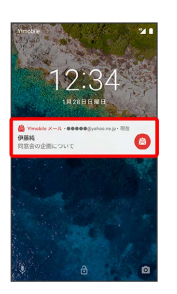

🏁 メール詳細画面が表示されます。

- ・通知アイコンから確認するには、ステータスバーを下にドラッグ
   /フリックして通知パネルを開き、通知をタップします。
- ・通知の表示方法は変更できます。詳しくは「MMSの設定」を参照 してください。

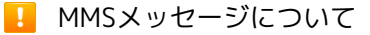

MMSのメッセージが表示されない場合は、 🗮 🔿 設定 → MMSのアカウントをタップ → MMSメールアドレスの確認 を行ってください。

### 手動でMMSを受信する

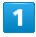

ホーム画面でお気に入りトレイを上にフリック ラ 🖄 (メール)

|         | Q 77  | りを検索           |        |
|---------|-------|----------------|--------|
| ۰       | ۲     | 31             | 8      |
| あんしんフ.  | ±20   | カレンダー          | かんたん眼、 |
|         | 0     | - 🔶 -          |        |
| 5917    | 7915  | 781            | 897    |
| ۲       | 0     | 0 <b>.1</b> 0  | 9      |
| ×-7.    | メッセージ | <b>双急送程</b> 术。 | 9991   |
| $\odot$ | •     |                | 8      |
| 18:2    | 84    | 16.55          | 301015 |
|         | •     | M              | G      |

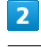

【 → メール問い合わせ】

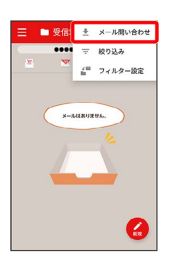

🏁 手動でMMSを受信します。

・受信箱画面で下にドラッグ/フリックしても新着のMMSを確認で きます。

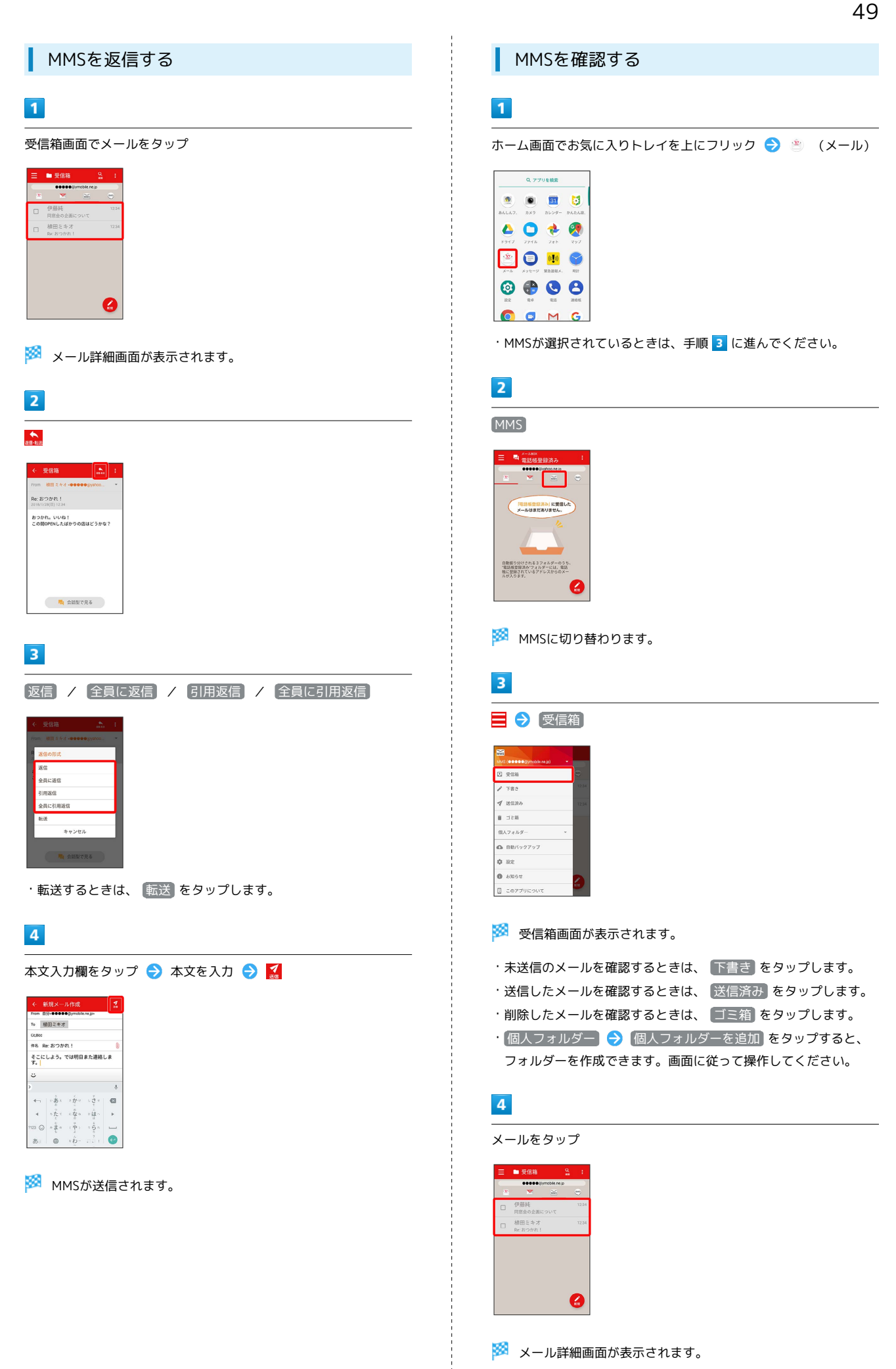

| 受信箱画面について                                                                                                    | ļ |
|----------------------------------------------------------------------------------------------------|---|
| ● <u>実気箱 ら:</u><br>● <u>デ展会の急について</u><br>● <u>開発会の急について</u><br>● <u>開発会の急について</u><br>● <u>開発会の急について</u><br>● <u>開発会の急について</u><br>● <u>開発会の急について</u> |   |
| 1 差出人/件名/受信日時など                                                                                                    |   |
| アイコン説明                                                                                                    |   |
| 0 添付ファイルあり                                                                                                    |   |
| <ul> <li>受信箱画面利用時の操作</li> </ul>                                                                                                    |   |
| メールを既読/未読にする                                                                                                    |   |
| 受信箱画面でメールの 🗌 ( 🗹 表示) Ə 既読 / 眜<br>読                                                                                                    |   |
| メールを移動する                                                                                                    |   |
| 受信箱画面でメールの 🗌 ( 🗹 表示) Ə 移動 ラ 移動<br>先のフォルダーをタップ                                                                                                    |   |
| メールを削除する                                                                                                    |   |
| 受信箱画面でメールの 🗌 ( <mark>&gt;</mark> 表示) <del>う</del> 削除                                                                                                |   |
|                                                                                                    |   |
|                                                                                                    |   |

```
メール詳細画面について
```

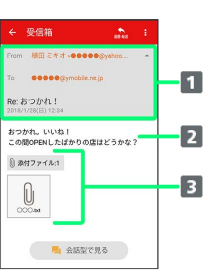

1 差出人/宛先/件名/送受信日時など

2 本文

3 添付ファイルあり。タップすると添付ファイルの保存ができます。

### 🛨 メール詳細画面利用時の操作

#### 会話型表示に切り替える

メール詳細画面で(会話型で見る)

・ 🧲 をタップすると、リスト型表示に戻ります。

### 添付ファイルを保存する

メール詳細画面で 添付ファイル 🔿 ファイル名をタップ

- → 画像を保存 / ファイルを保存
- ・メール詳細画面でアイコンをタップ () 画像を保存) / ファ
   イルを保存 と操作しても保存できます。
- ・添付ファイルの横に表示される数字は、添付されているファイルの数です。

#### メールを移動する

メール詳細画面で <mark>:</mark> ⋺ 移動 ラ 移動先のフォルダーを タップ

メールを削除する

### メール詳細画面で 🚦 ラ 削除

ファイルを添付する

### 1

MMS作成中に 🕛

| ← 新規メール作成                    |   |
|------------------------------|---|
| From 自分+●●●●●@ymobile.ne.ja+ |   |
| То                           | + |
| Collics                      |   |
| 件名                           | 1 |
|                              |   |
|                              |   |
|                              |   |
|                              |   |
|                              |   |

# 2

画面に従ってファイルを添付

🏁 ファイルが添付されます。

顔文字/イラストを入力する

# 1

件名/本文入力中に 😃

| € 8      |        | ル作成       |         |   |
|----------|--------|-----------|---------|---|
| From B   | 9-000  | •@ymobile | une ja- | - |
| То       |        |           |         | + |
| Collec   |        |           |         |   |
| 伴名       |        |           |         | 8 |
| <b>.</b> |        |           |         | 4 |
|          |        | a thu     | . ž.    |   |
|          | 1      |           | e .     |   |
| 4        | ったて    | 1000      | •は~     | Þ |
| m23 😡    | 17 E 0 | 中         | 0 4 D 0 | - |
|          |        |           |         | - |

# 2

(顔文字) / イラスト ラ 顔文字/イラストをタップ

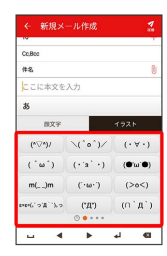

🏁 顔文字/イラストが入力されます。

・あをタップすると、文字入力のキーボードに戻ります。

# MMS/SMS設定

MMS/SMSに関する設定を行います。

# MMSの設定

設定できる項目は次のとおりです。

| 項目                       | 詳細                                        |
|--------------------------|-------------------------------------------|
| 表示方法                     | 会話型表示とリスト型表示を切り替えます。                      |
| カラーテーマ                   | 背景色などに使用される色を設定します。                       |
| 通知の表示方法                  | メールを受信したときの通知の表示方法を設<br>定します。             |
| 電話帳登録済み                  | 電話帳に登録済みの相手からメールを受信し<br>たときの通知方法を設定します。   |
| 指定ドメイン                   | 指定ドメインに登録した相手からメールを受<br>信したときの通知方法を設定します。 |
| 未登録                      | 電話帳に未登録の相手からメールを受信した<br>ときの通知方法を設定します。    |
| 指定ドメイン受<br>信設定           | 指定ドメインのメールBOXで受け取るドメイ<br>ンを指定します。         |
| フィルター設<br>定 <sup>1</sup> | 受信するメールを指定したフォルダーに自動<br>で振り分ける設定をします。     |
| 署名1                      | 設定した署名をメールの末尾に自動的に入力<br>します。              |
| MMSメールア<br>ドレスの確認        | MMSメールアドレスを確認します。                         |
| MMSの引継ぎ                  | メッセージで受信したMMSデータを引継ぎま<br>す。               |
| メール<br>(MMS)を<br>バックアップ  | メールデータをバックアップします。                         |

1 表示方法が「リスト型」のときに設定できます。

# 1

ホーム画面でお気に入りトレイを上にフリック ラ 🛎 (メール)

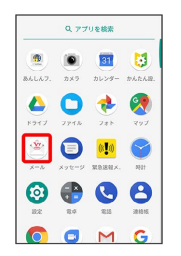

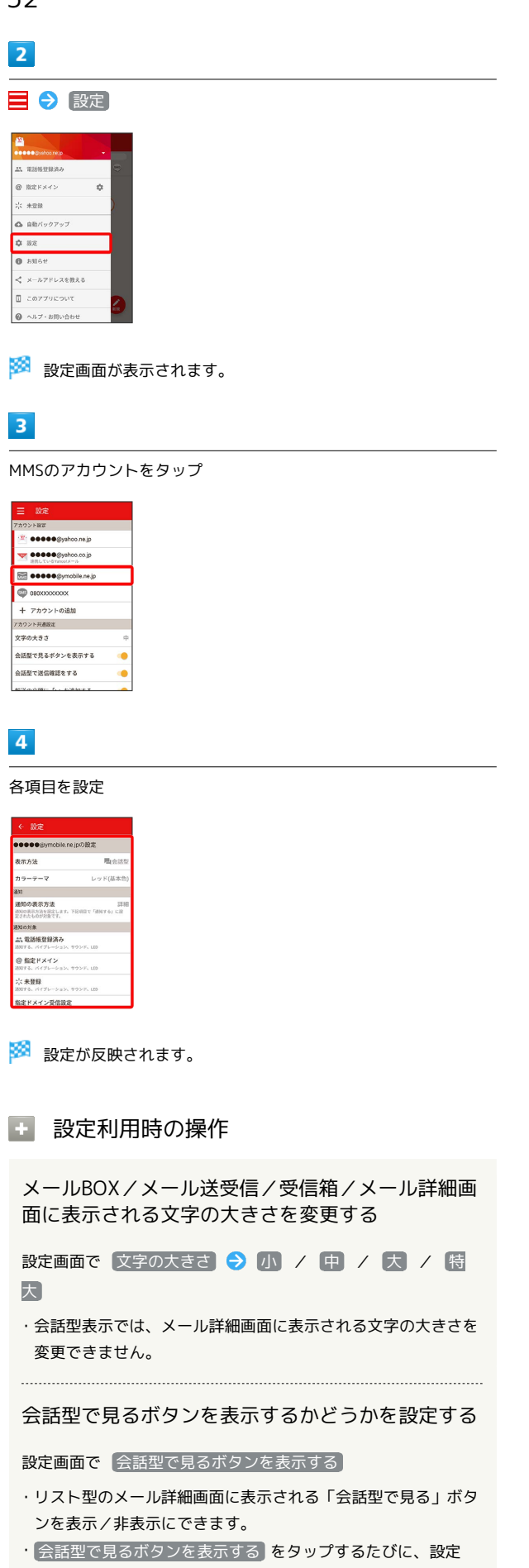

( 🥌 )/解除( 💭 )が切り替わります。

#### 会話型で送信確認をするかどうかを設定する

設定画面で(会話型で送信確認をする)

・会話型で送信確認をするをタップするたびに、設定
 ( ) / 解除 ( ) が切り替わります。

リスト型でメールを転送する際に、文頭に記号を追 加するかどうかを設定する

#### 設定画面で 転送の文頭に「>」を追加する

・転送の文頭に「>」を追加するをタップするたびに、設定

( 🦳 )/解除( 💭 )が切り替わります。

### SMSの設定

設定できる項目は次のとおりです。

| 項目      | 詳細                                      |
|---------|-----------------------------------------|
| カラーテーマ  | 背景色などに使用される色を設定します。                     |
| 通知の表示方法 | メールを受信したときの通知の表示方法を設<br>定します。           |
| 電話帳登録済み | 電話帳に登録済みの相手からメールを受信し<br>たときの通知方法を設定します。 |
| 未登録     | 電話帳に未登録の相手からメールを受信した<br>ときの通知方法を設定します。  |
| SMSの引継ぎ | メッセージで受信したSMSデータを引継ぎま<br>す。             |

# 1

ホーム画面でお気に入りトレイを上にフリック ⋺ 🖄 (メール)

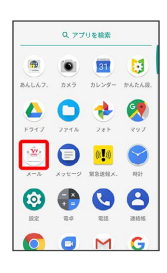

# 2

📃 🔿 設定

|     | 電話所登録済み     |   | 9 |
|-----|-------------|---|---|
| @   | 指定ドメイン      | ф |   |
| 2;4 | 未登録         |   | ) |
| ۵   | 自動バックアップ    |   |   |
| ۵   | 設定          |   |   |
| 0   | お知らせ        |   | 1 |
| <   | メールアドレスを放える |   |   |
|     | このアプリについて   |   | 2 |
| 0   | ヘルプ・お問い合わせ  |   | 1 |

🏁 設定画面が表示されます。

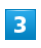

SMSのアカウントをタップ

| アカウント設定             |   |
|---------------------|---|
| 🖄 🕶 🕶 🖉 wahoo.ne.jp |   |
| BBLTV-Symmetry-IV   |   |
| 🗺 🍽 🍽 🕬 🕬 🕬 🕬 🕬     |   |
|                     |   |
| 十 アカウントの追加          |   |
| アカウント共通設定           |   |
| 文字の大きさ              | 中 |
| 会話型で見るボタンを表示する      | ۲ |
| 会話型で送信確認をする         | ۰ |
|                     | - |

# 4

各項目を設定

| ← 設定                                       |                |
|--------------------------------------------|----------------|
| 08000000000の設定                             |                |
| カラーテーマ                                     | レッド(基本色)       |
| 1830                                       |                |
| 通知の表示方法<br>地知の表示方法を設定します。1<br>定されたものが対象です。 | 詳細<br>にありのおりに取 |
| 通知の対象                                      |                |
| ム、電話板登録済み<br>2007年、パイプレーション、1              | 792F. LED      |
| 字 未登録<br>追知する、パイプレーション、*                   | 1927, LED      |
| SMSREW                                     |                |
| SMSの引継ぎ                                    |                |
|                                            |                |
|                                            |                |

🏁 設定が反映されます。

### 設定利用時の操作

メールBOX/メール送受信画面に表示される文字の 大きさを変更する

設定画面で 文字の大きさ 🗲 小 / 中 / 大 / 特 大

#### 会話型で送信確認をするかどうかを設定する

#### 設定画面で(会話型で送信確認をする)

・ 会話型で送信確認をする をタップするたびに、設定
 ( ) / 解除 ( ) が切り替わります。

# カメラ

| 写真/動画を撮る  | 56 |
|-----------|----|
| カメラの設定を行う |    |

# 写真/動画を撮る

お買い上げ時、本機で撮った写真や動画は、本機(内部ストレー ジ)に保存されるように設定されています。 SDカードに保存する場合は、カメラを使用する前にSDカードを取り 付けて、保存先を変更してください。 変更方法について詳しくは、「写真/動画撮影共通の設定をする」 を参照してください。

### 📙 カメラに関するご注意

#### カメラ使用時のご注意

カメラは一般的なモラルを守ってご使用ください。 大切なシーンを撮影されるときは、必ず試し撮りを行い、画像を 表示して正しく撮られていることをご確認ください。 撮影が禁止されている場所では撮らないでください。 カメラ機能を利用して撮った画像は、個人として楽しむ場合など を除き、著作権者(撮影者)などの許可を得ることなく使用した り、転送することはできません。

#### レンズの汚れについて

レンズ部が指紋や油脂などで汚れると、ピントが合わなくなった り、画像がぼやけることがあります。撮る前に、柔らかい布など で拭いてください。

#### 直射日光を当てないでください

カメラのレンズ部に直射日光が長時間当たると、内部のカラー フィルターが変色して映像が変色することがあります。

### 💿 モバイルライト点灯時の警告

モバイルライトを目に近づけて点灯したり、モバイルライト点灯 時に発光部を直視したりしないようにしてください。また、ほか の人の目に向けて点灯させないでください。視力低下などを起こ す原因となります。

#### 写真を撮る

### 1

ホーム画面でお気に入りトレイを上にフリック ラ 🔳 (カメラ)

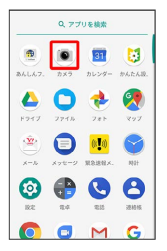

🏁 撮影画面が表示されます。

- ・確認画面が表示されたときは、画面の指示に従って操作してくだ さい。
- ・電源キーを2回押しても、 💿 (カメラ)を起動できます。

# 2

写真撮影モード ( 💽 表示) になっていることを確認

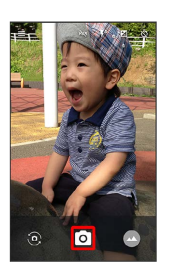

・ カメラ / 動画 をタップすると、写真撮影モード/動
 画撮影モードに切り替わります。

# 3

本機のカメラ (アウトカメラ)を被写体に向ける

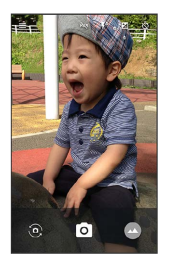

- ・ 🔰 ラ バーを左右にドラッグすると、明るさを調整できます。
- ・画面をピンチイン/ピンチアウトすると、ズームできます。
- ・被写体をタップすると、フォーカスロックできます。
   ・フォーカスをロックしたときにフォーカスマーク以外をタップ すると解除されます。

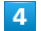

/音量Upキー/音量Downキー

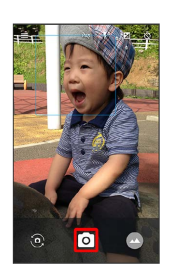

- 🏁 シャッター音が鳴ったあと、写真が保存されます。
- ・フォーカスロックをしている場合、フォーカスマークをタップしても写真が撮れます。
- ・

김 こんなときは

- Q. カメラが自動的に終了する
- A. 内部温度の高い状態のまま使用し続けると、警告画面が表示 され、撮影データが保存されて自動終了します。
- A. カメラ起動後、撮影前にしばらく何も操作しないでおくと、 自動的に終了します。

- Q. 画像が暗い/粗い
- A. 被写体付近に強い光があるか、画面内に強い光源が含まれていませんか。太陽やランプなど強い光源を画像内に含まないように撮ってください。また、本機を温かい場所に長時間置いていたり、カメラ部分に直射日光が長時間当たったりすると、画像が劣化することがあります。
- Q. モバイルライトを使用して撮った画像が白っぽくなる
- A. カメラのレンズ周辺に指やカバーがあると、モバイルライトの光が反射して、撮った画像が白っぽくなる場合があります。

### 写真撮影画面の見かた

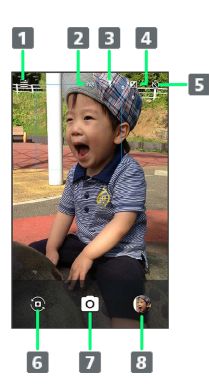

- 1 ×ニュー
  - 写真撮影モード/動画撮影モードを切り替えたり、撮影時の 各種設定を行ったりします。
- 2 HDR

逆光などコントラストが強いシーンで、白とび/黒つぶれを 軽減して撮るかどうかを設定します。

- 3 モバイルライト
   モバイルライトの設定を切り替えます。
- 4 明るさ

明るさを調整します。

- 5 タイマー
  - タイマーを設定します。
- 6 イン/アウトカメラ切替
- インカメラ/アウトカメラを切り替えます。
- 7 写真撮影
- 8 ミニプレビュー
  - これまでに撮った写真/動画の一覧が表示されます。

動画を撮る

### 1

ホーム画面でお気に入りトレイを上にフリック ラ 💿 (カメラ)

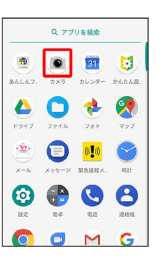

#### 🏁 撮影画面が表示されます。

- ・確認画面が表示されたときは、画面の指示に従って操作してくだ さい。
- ・電源キーを2回押しても、 🖲 (カメラ)を起動できます。

#### 2

動画撮影モード ( 🔝 表示) になっていることを確認

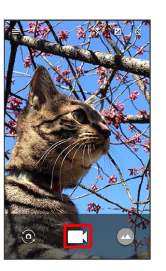

■ ラ (カメラ) / (動画) をタップすると、写真撮影モード / 動画撮影モードに切り替わります。

### 3

本機のカメラ (アウトカメラ)を被写体に向ける

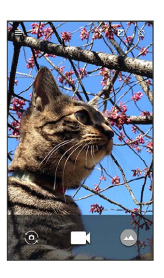

- ・ 🔰 ラ バーを左右にドラッグすると、明るさを調整できます。
- ・画面をピンチイン/ピンチアウトすると、ズームできます。

# 4

#### 

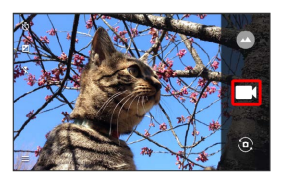

- ・動画撮影中に

   ・動画撮影中に

   をタップ、または音量Upキー/音量Downキー
   を押すと写真が撮れます。
- ・被写体をタップすると、フォーカスロックできます。
  - ・フォーカスマーク以外をタップすると解除されます。
  - ・フォーカスマークをタップすると、写真が撮れます。

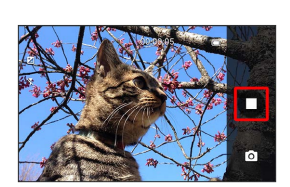

🏁 撮影終了音が鳴り、動画が保存されます。

### ? こんなときは

- Q. カメラが自動的に終了する
- A. 内部温度の高い状態のまま使用し続けると、警告画面が表示 され、撮影データが保存されて自動終了します。
- A. カメラ起動後、撮影前にしばらく何も操作しないでおくと、
   自動的に終了します。
- Q. 画像が暗い/粗い
- A. 被写体付近に強い光があるか、画面内に強い光源が含まれていませんか。太陽やランプなど強い光源を画像内に含まないように撮ってください。また、本機を温かい場所に長時間置いていたり、カメラ部分に直射日光が長時間当たったりすると、画像が劣化することがあります。
- Q. モバイルライトを使用して撮った画像が白っぽくなる
- A. カメラのレンズ周辺に指やカバーがあると、モバイルライトの光が反射して、撮った画像が白っぽくなる場合があります。

動画撮影画面の見かた

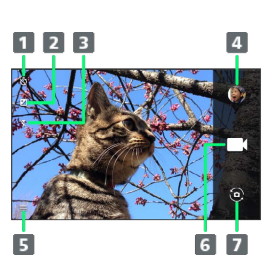

#### 1 タイマー

タイマーを設定します。

2 明るさ

明るさを調整します。

- 3 モバイルライト
   モバイルライトの設定を切り替えます。
- ミニプレビュー
   これまでに撮った写真/動画の一覧が表示されます。
- 5 メニュー 写真撮影モード/動画撮影モードを切り替えたり、撮影時の 各種設定を行ったりします。
- 6 動画撮影
- 7 イン/アウトカメラ切替
  - インカメラ/アウトカメラを切り替えます。

# カメラの設定を行う

### 写真撮影の設定をする

設定できる項目は、ご利用になるカメラにより異なります。

| 設定項目  | 説明                                                   |
|-------|------------------------------------------------------|
| 写真サイズ | 写真のサイズを切り替えます。                                       |
| ガイド線  | 撮影時のシーンに応じて、構図の分割線やガ<br>イドの種類を切り替えます。                |
| HDR   | 逆光などコントラストが強いシーンで、白と<br>び/黒つぶれを軽減して撮るかどうかを設定<br>します。 |

# 1

ホーム画面でお気に入りトレイを上にフリック ラ 💿 (カメラ)

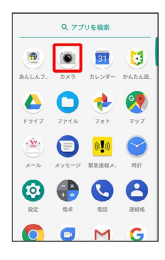

# 2

写真撮影モード ( 🚺 表示) になっていることを確認

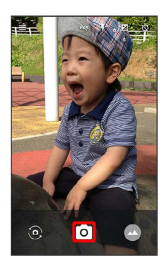

・ カメラ / 動画 をタップすると、写真撮影モード / 動画撮影モードに切り替わります。

## 3

### 📃 🔿 [設定]

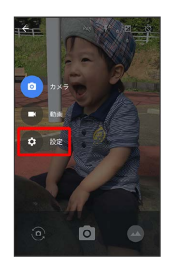

# 4

写真

|     | 5 R                        |  |
|-----|----------------------------|--|
| •   | 写真サイズ<br>+PCIK (3846x2140) |  |
| Ħ   | ガイド線<br>055                |  |
| HDR | HDR<br>白とび/用つぶれを形成します      |  |
|     |                            |  |
|     |                            |  |
|     |                            |  |

# 5

### 各項目を設定

🏁 設定が完了します。

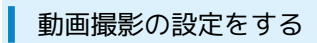

| 設定項目  | 説明                  |
|-------|---------------------|
| 動画サイズ | 動画のサイズを切り替えます。      |
| マイク設定 | マイクを利用するかどうかを設定します。 |

ホーム画面でお気に入りトレイを上にフリック ラ 💌 (カメラ)

|          | 9,77       | りを検索                                      |                  |
|----------|------------|-------------------------------------------|------------------|
|          | (۱)<br>۵×9 | 31<br>1009-                               | DALLAR.          |
| 6947     | 7715       | 781                                       | <b>()</b><br>797 |
| <b>*</b> | <b>()</b>  | (C. C. C. C. C. C. C. C. C. C. C. C. C. C | <b>1</b>         |
|          | •          |                                           | 2                |
| 0        | •          | м                                         | G                |

2

動画撮影モード( 🚺 表示)になっていることを確認

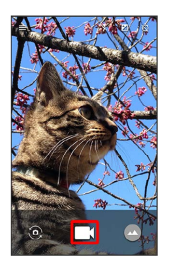

・ ● ⑦ カメラ / 動画 をタップすると、写真撮影モード / 動画撮影モードに切り替わります。

# 3

📃 🔿 [設定]

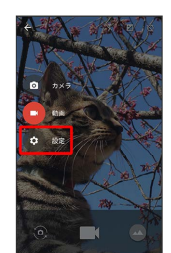

4

動画

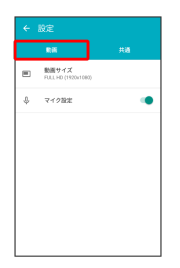

# 5

各項目を設定

🏁 設定が完了します。

# 写真/動画撮影共通の設定をする

| 種類      | 説明                                                                     |
|---------|------------------------------------------------------------------------|
| セルフタイマー | タイマーをセットし自動で撮るかどうかを設<br>定します。                                          |
| 保存先設定   | 保存先を設定します。SDカードに保存する場<br>合は、カメラを使用する前にSDカードを取り<br>付けて、保存先を変更する必要があります。 |
| 位置情報付加  | <br>位置情報を付加するかどうかを設定します。                                               |
| ヘルプ     | 撮影画面に表示されるアイコンの機能やタッ<br>チパネルの操作、機能の使いかたについて確<br>認できます。                 |
| 設定リセット  | カメラの設定を初期化します。                                                         |

# 1

ホーム画面でお気に入りトレイを上にフリック ラ 💿 (カメラ)

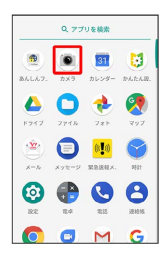

# 2

■ 🔿 設定

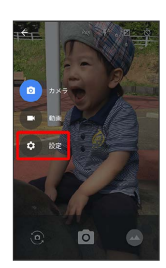

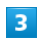

[共通]

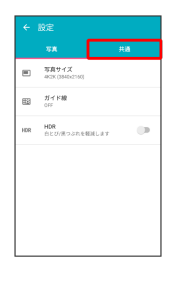

# 4

各項目を設定

🏁 設定が完了します。

# 便利な機能

緊急速報メールを利用する......64

# 緊急速報メールを利用する

### 緊急速報メールについて

気象庁が配信する緊急地震速報・津波警報および特別警報、国や地 方公共団体からの災害・避難情報を本機で受信して、メッセージと 警告音およびバイブレータでお知らせします。

- ・通話中、通信中および電波状態が悪いときは受信できません。 ※VoLTEを利用した音声通話中は、受信することができます。
- ・マナーモードに設定すると警告音は鳴動しません。
- ・緊急速報メールは、お買い上げ時、有効になっています(無効に することもできます)。
- ・緊急速報メールが有効になっているときは、待受時間が短くなる ことがあります。

#### - 緊急速報メール利用時のご注意

お客様のご利用環境・状況によっては、お客様の現在地と異なる エリアに関する情報が受信される場合、または受信できない場合 があります。また、当社は情報の内容、受信タイミング、情報を 受信または受信できなかったことに起因した事故を含め、本サー ビスに関連して発生した損害については、一切責任を負いませ ん。 以前に受信した緊急速報メールを確認する

## 1

ホーム画面でお気に入りトレイを上にフリック ᅙ 🕛 (緊急速報 メール)

|            | Q 77        | リを検索            |             |
|------------|-------------|-----------------|-------------|
| ۲          | ۲           | 31              | 3           |
| <u> </u>   |             | -               | <u>in a</u> |
| F947       | 7715        | 781             | 297         |
| <b>*</b>   | ()<br>xyt=9 | (CO)<br>MORENX. | 8801        |
| 0          | •           | 0               | 8           |
| 18:2       | 24          | 12.23           | 30.00.05    |
| $\bigcirc$ |             | M               | G           |

🏁 緊急速報メール受信メッセージー覧画面が表示されます。

|   | _ |
|---|---|
|   | ~ |
|   |   |
| - |   |
|   |   |

確認する緊急速報メールをタップ

| 緊急速報メール                       | 1           |
|-------------------------------|-------------|
| 緊急速報メール                       | 1月28日 12:34 |
| <b>緊急地震速報</b><br>強い揺れに得えてください | 1月28日 12:30 |
|                               |             |
|                               |             |
|                               |             |
|                               |             |
|                               |             |

🏁 緊急速報メールが表示されます。

緊急速報メール利用時の操作

受信時にバイブレータでお知らせするかどうかを設 定する

緊急速報メール受信メッセージー覧画面で : → 設定 → バイブレーション

バイブレーション をタップするたびに、有効( ) / 無
 効( ) が切り替わります。

#### 緊急速報メールを利用するかどうかを設定する

緊急速報メール受信メッセージー覧画面で : 🔿 設定 🗲 「緊急速報メールを受信する」

・緊急速報メールを受信する をタップするたびに、有効
 ( ) / 無効 ( ) が切り替わります。

# 困ったときは

| トラブルシューティング | 66 |
|-------------|----|
| 仕様          | 68 |
| 保証とアフターサービス | 69 |
| お問い合わせ先一覧   | 69 |

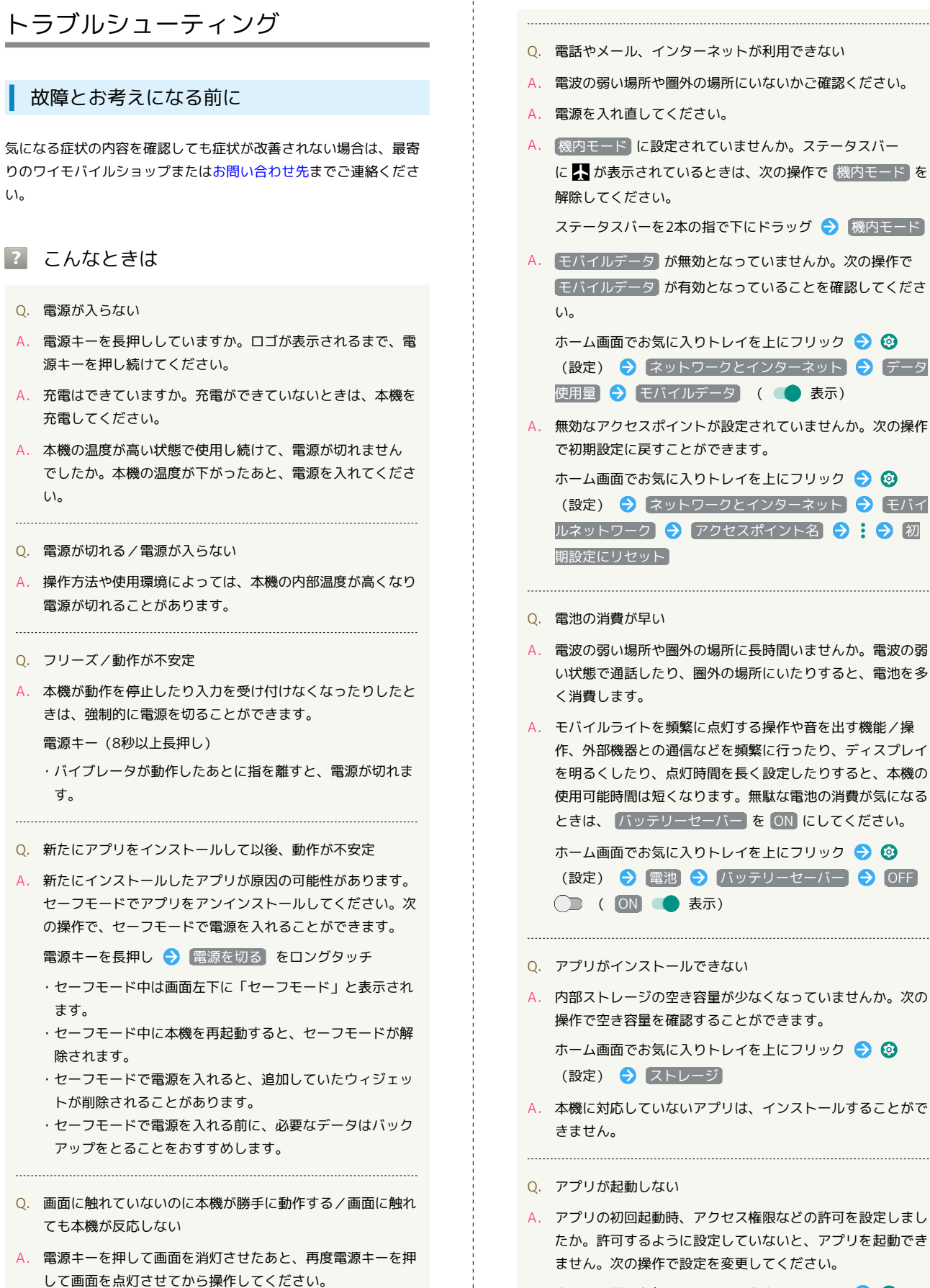

ホーム画面でお気に入りトレイを上にフリック Э ③ (設定) → アプリと通知 → アプリ情報 ⊃ アプ リをタップ → 権限 → 許可されていない項目をタップ ( ● 表示)

- Q. 画面が急に暗くなる
- A. 本機の温度が高くなると、自動的に画面の明るさが暗くなり ます。本機の温度が下がると、元の明るさに戻ります。
- Q. 画面ロックが解除できない
- A. 本機が動作を停止したり入力を受け付けなくなったりしたと きは、強制的に電源を切ることができます。
  - 電源キー(8秒以上長押し)
  - バイブレータが動作したあとに指を離すと、電源が切れます。
- Q. 充電できない/充電に時間がかかる
- A. ACアダプタのUSB Type-Cプラグが本機にしっかりと差し込 まれていますか。いったん取り外し、もう一度確実に差し込 んでください。
- A. ACアダプタの電源プラグが、家庭用ACコンセントにしっか りと差し込まれていますか。いったん取り外し、もう一度確 実に差し込んでください。
- A. 指定品以外のACアダプタなどを使っていませんか。必ず指 定品を使用してください。指定品以外のものを利用すると、 充電できないばかりか、内蔵電池を劣化させる原因となりま す。
- A. 充電/着信ランプが消灯していませんか。このときは、充電ができていません。指定品のACアダプタを使用して充電してください。
   それでも充電ができない場合は、ワイモバイルショップまたはお問い合わせ先へご相談ください。
- A. ACアダプタのUSB Type-Cプラグが汚れていませんか。端子 部を乾いたきれいな綿棒などで清掃してから、充電し直して ください。
- Q. 充電が止まる/充電が始まらない
- A. 本機の温度が高くなると、自動的に充電が停止します。本機の温度が下がると、充電を再開します。
- Q. SIMカードが認識されない
- A. SIMカードを正しく取り付けていますか。取り付け位置や、 SIMカードの向きに問題はありませんか。電源を切り、SIM カードが正しく取り付けられているか確認したあと、電源を 入れ直してください。それでも症状が改善されないときは、 SIMカードが破損している可能性があります。
- A. SIMカードのIC(金属)部分に指紋などの汚れが付いていま せんか。SIMカードを取り外し、乾いたきれいな布で汚れを 落としたあと、正しく取り付けてください。
- A. 違うSIMカードを取り付けていませんか。使用できないSIM カードが取り付けられている可能性があります。正しいSIM カードであることを確認してください。

- Q. 電話がかけられない/繋がらない
- A. (機内モード) に設定されていませんか。ステータスバー
   に 入 が表示されているときは、次の操作で (機内モード) を
   解除してください。

ステータスバーを2本の指で下にドラッグ 🔿 (機内モード)

- A. 相手の電話番号を全桁ダイヤルしていますか。市外局番な ど、「0」で始まる相手の電話番号を全桁ダイヤルしてくだ さい。
- A. 電波が届く場所にいますか。電波状態表示を確認しながら、
   電波の届く場所に移動してかけ直してください。
- Q. 電話の相手の声が聞こえない
- A. 通話音量が小さくなっていませんか。通話中に音量Upキー を押すと、通話音量を大きくすることができます。

# 仕様

### 本体

本機の仕様は次のとおりです。

- ・お使いの場所や状況、設定内容によって、表内の時間は変動します。
- ・液晶ディスプレイは非常に精密度の高い技術で作られていますが、画素欠けや常時点灯する画素がある場合がありますので、あらかじめご了承ください。

| 項目                | 説明                                                                                                    |
|-------------------|----------------------------------------------------------------------------------------------------|
| サイズ (幅×高<br>さ×奥行) | 約71×144×8.5mm(突起部除く)                                                                                             |
| 質量                | 約143g                                                                                                    |
| 最大出力              | 3G: 0.25W<br>GSM (900MHz) : 2W<br>GSM (1800MHz,1900MHz) : 1W<br>4G: 0.2W                                         |
| 内蔵電池容量            | 2,700mAh                                                                                                    |
| 連続通話時間1           | 約1,190分(3Gモード)<br>約730分(GSMモード)<br>約1,310分(VoLTEモード)                                                             |
| 連続待受時間2           | 約740時間(3Gモード)<br>約625時間(GSMモード)<br>約590時間(4Gモード:AXGP網)<br>約605時間(4Gモード:FDD-LTE網)                                 |
| 充電時間3             | ACアダプタ [ZSCAZY] 4 : 約155分<br>ACアダプタ [ZSCAZX] <sup>5</sup> : 約155分                                                |
| 通信速度6             | FDD-LTE:下り最大112.5Mbps <sup>7</sup> /上り最大<br>37.5Mbps<br>AXGP:下り最大110Mbps/上り最大10Mbps<br>3G:下り最大21Mbps/上り最大5.7Mbps |

- 1 連続通話時間とは、電池の充電を満たし、電波が正常に受信でき る静止状態から算出した平均的な計算値です。
- 2 連続待受時間とは、電池の充電を満たし、通話や操作をせず、 電波が正常に受信できる静止状態から算出した平均的な計算値で す。また使用環境(充電状況、気温など)や機能の設定状況など により、ご利用時間が変動することがあります。
- 3 充電時間は、本機の電源を切ってACアダプタ (Y1-AC17-TCQC)を使って充電した場合の数値です。
- 4 Y!mobile Selection USB Type-C 急速充電ACアダプタ (Y1-AC17-TCQC)
- 5 SoftBank SELECTION USB Type-C 急速充電ACアダプタ (SB-AC17-TCQC)
- 6 ベストエフォート方式のため、回線の混雑状況や通信環境など により、通信速度が低下、または通信できなくなる場合がありま す。ご利用のエリアによって、最大通信速度が異なります。UDC (Uplink Data Compression)対応。上りデータ伝送効率化によ りご利用の環境によっては、記載の通信速度以上のデータ伝送が 可能となります。
- 7 全国主要都市で提供中です。

### 使用材料

| 使用箇所              | 使用材料/表面処理                   |
|-------------------|-----------------------------|
| ディスプレイ面           | 強化ガラス/防汚コート                 |
| ディスプレイ面<br>の周囲    | PA樹脂 (ガラス入り)                |
| 背面                | PC樹脂+ABS樹脂/塗装、ハードコート、印<br>刷 |
| 電源キー              | <br>PC樹脂/塗装、ハードコート          |
| 音量Up/音量<br>Downキー | PC樹脂/塗装、ハードコート              |
| カメラパネル            | アクリル樹脂+PC樹脂/ハードコート          |
| モバイルライト           | PC樹脂                        |
| カードトレイ<br>(外装部)   | PC樹脂/塗装、ハードコート              |
| カードトレイ            | POM樹脂                       |
| カードトレイの<br>パッキン   | シリコンゴム                      |
| SIM/SDカード<br>挿入口  | PA樹脂 (ガラス入り)                |
| IMEIプレート          | <br>PET樹脂/印刷                |

# 保証とアフターサービス

### 保証について

本機をお買い上げいただいた場合は、保証書が付いております。

- ・お買い上げ店名、お買い上げ日をご確認ください。
- ·内容をよくお読みのうえ、大切に保管してください。
- ・保証期間は、保証書をご覧ください。

#### 1 注意

#### 損害について

本製品の故障、誤作動または不具合などにより、通話などの機会 を逸したために、お客様、または第三者が受けられた損害につき ましては、当社は責任を負いかねますのであらかじめご了承くだ さい。

#### 故障・修理について

故障または修理により、お客様が登録/設定した内容が消失/変 化する場合がありますので、大切な電話帳などは定期的にバック アップをとっておかれることをおすすめします。なお、故障、修 理、機種変更の際や、その他の取り扱いなどによって、本機に登 録したデータ(電話帳/画像/サウンドなど)や設定した内容が 消失/変化した場合の損害につきましては、当社は責任を負いか ねますのであらかじめご了承ください。

#### 分解・改造について

本製品を分解/改造すると、電波法にふれることがあります。また、改造された場合は修理をお引き受けできませんので、ご注意 ください。

ディスプレイ部やキー部にシールなどを貼ったり、接着剤などで 本製品に装飾を施すと、改造とみなされることがあり、修理をお 引き受けできない場合があります。

### アフターサービスについて

修理を依頼される場合、最寄りのワイモバイルショップまたはお問い合わせ先へご相談ください。その際、できるだけ詳しく異常の状態をお聞かせください。

・保証期間中は保証書の記載内容に基づいて修理いたします。
 ・保証期間後の修理につきましては、修理により機能が維持できる場合は、ご要望により有償修理いたします。

### 👸 ご不明な点について

アフターサービスについてご不明な点は、最寄りのワイモバイル ショップまたはお問い合わせ先までご連絡ください。

# お問い合わせ先一覧

お困りのときや、ご不明な点などございましたら、お気軽に下記お 問い合わせ窓口までご連絡ください。

### ワイモバイル カスタマーセンター

・お問い合わせの際に、ワイモバイルのスマートフォン・ケータイの電話番号と暗証番号(新規ご契約時にお客様にてお決めいただいた4桁の番号)が必要になります。

・ウェブサイト http://ymobile.jp/

### 🖉 総合窓口

ワイモバイルのスマートフォン・ケータイから151(有料) 一般電話、他社スマートフォン・ケータイから0570-039-151 (有料) 受付時間:午前9時から午後8時まで

#### 🌾 各種お手続き

ワイモバイルのスマートフォン・ケータイから116(無料) 一般電話、他社スマートフォン・ケータイから0120-921-156 (無料) 受付時間:24時間

#### 🍯 海外から

+81-4-4382-0800(有料) 受付時間:午前9時から午後8時まで(日本時間)
### あ

| 29 |
|----|
| 14 |
| 15 |
| 21 |
|    |

## お

| お問い合わせ先一覧 | . 69 |
|-----------|------|
| オプションサービス | . 21 |

## さ

| 会話型表示/リスト型表示について | 29 |
|------------------|----|
| 各部の名称とはたらき       | 6  |
| カメラの設定を行う        | 59 |

### き

| 緊急速報メールを利用する。 | 64 |
|---------------|----|
|---------------|----|

#### 

| 写真/動画を撮る | 56 |
|----------|----|
| 充電する     | 12 |
| 仕様       | 68 |

# 7

| 電源を入れる | /切る1  | 3 |
|--------|-------|---|
| 电泳で入れる | ۰ ۳٫۵ | J |

#### 6

トラブルシューティング......66

## *t*<sub>J</sub>

内部ストレージ/SDカードについて......8

### (J

| 保証とアフターサービス | 69 |
|-------------|----|
| 本ガイドについて    | 4  |

### ŧ

| 文字を入力す | <sup>·</sup> ຈ′ | 17 |
|--------|-----------------|----|

#### M

| MMSをリスト型表示で利用する    | 47  |
|--------------------|-----|
| MMS/SMS設定          | .51 |
| MMS/SMSを会話型表示で利用する | 40  |

# S3 使いこなしガイド 索引

| S           |  |
|-------------|--|
| SIMカードについて7 |  |

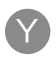

| Y!mobile | メール設定           | 38 |
|----------|-----------------|----|
| Y!mobile | メールについて         | 28 |
| Y!mobile | メールを会話型表示で利用する  | 30 |
| Y!mobile | メールをリスト型表示で利用する | 34 |
| Y!mobile | メールを利用開始する      | 28 |

### S3 使いこなしガイド

2018年6月 第2版 ソフトバンク株式会社

※ご不明な点はお求めになった ワイモバイル携帯電話取扱店にご相談ください。

機種名:S3 製造元:シャープ株式会社